# PN Handwerk

Gemas Nachunternehmerschnittstelle

Kurzbeschreibung

Stand Januar 2011

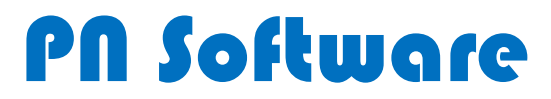

| Vorwort                                       |
|-----------------------------------------------|
| Systemvoraussetzung                           |
| Installation von PN Handwerk                  |
| Programmlizenz freischalten                   |
| Datenaustausch zwischen Gemas und PN Handwerk |
| Statusverlauf                                 |
| Einstellungen in PN Handwerk                  |
| B&O Auftraggeber als Kunde anlegen10          |
| Nachunternehmer als Mitarbeiter anlegen11     |
| Daten vom Webservice abrufen 12               |
| Preislisten (Einheitspreisabkommen) 13        |
| Auftrag annehmen/ablehnen 14                  |
| Auftrag annehmen15                            |
| Auftrag ablehnen                              |
| Den nächsten Auftrag bearbeiten               |
| PDF-Monteurbericht                            |
| PDF-Monteurbericht öffnen und drucken17       |
| Auftrag "Nicht fertiggestellt" melden 18      |
| Auftrag fertiggestellt melden 19              |
| Leistungsnachweis erfassen und senden 20      |
| Nummernkreis für Rechnungen einstellen20      |
| Leistungsdaten erfassen21                     |
| Leistungsnachweis senden                      |
| Dokumente zu Aufträgen senden 25              |
| Datei einem Auftrag zuordnen25                |
| Datei an B&O senden                           |
| Gesendete Leistungspositionen betrachten 27   |
| Abgelehnte Leistungsnachweise                 |
| Rechnungen verwalten 29                       |
| Rechnung aufrufen und drucken29               |
| Rechnungsjournal drucken                      |

# Vorwort

PN Handwerk ist in seinem Ursprung eine leistungsfähige, kaufmännische Branchensoftware für Handwerksbetriebe. Für den Datenaustausch zwischen der B&O-Gruppe und deren Nachunternehmern wurde die Gemas Nachunternehmerschnittstelle in PN Handwerk integriert. Auf den folgenden Seiten wird im Wesentlichen die Funktionalität dieser Schnittstelle dargestellt. Es wird von allgemeinen Windows-Anwenderkenntnissen ausgegangen. Weiteres über PN Handwerk können Sie in der PN Handwerk Dokumentation nachlesen. Diese finden Sie als PDF-Datei auf der Installations-CD oder unter <u>www.pn-software.de</u> zum Herunterladen. Sie können auch die gedruckte Variante kostenpflichtig bei PN-Software erwerben.

# Systemvoraussetzung

Handelsüblicher PC mit Windows XP, Windows Vista oder Windows 7 und Internetzugang. Dokumentenscanner mit der Möglichkeit, Dokumente im PDF-Format einzuscannen.

# **Installation von PN Handwerk**

#### Hinweis

Um Probleme bei der Installation zu vermeiden, sollten Sie vor der Installation alle auf Ihrem Computer geöffneten Programme schließen. Sie benötigen für die Installation Administratorrechte sowie eine funktionierende Internetverbindung.

1. Legen Sie die gelieferte Installations-CD in das CD/DVD-Laufwerk ihres Computers. Das folgende Start-Menü wird automatisch geöffnet.

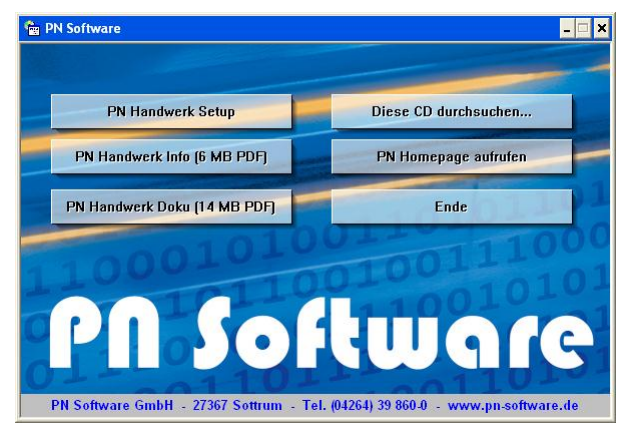

- 2. Klicken Sie im Start-Menü auf die Schaltfläche PN Handwerk Setup , um den Installations-Vorgang zu starten.
- 3. Zuerst werden einige Installationsdateien auf Ihren Computer kopiert. Anschließend wird geprüft, ob die Microsoft Access-Runtime auf Ihrem Computer vorhanden ist. Falls nicht vorhanden, wird die Installation der Access-Runtime automatisch gestartet.

Anschließend klicken Sie erneut auf die Schaltfläche PN Handwerk Setup , um die Installation von PN Handwerk zu starten.

### Hinweis

Sollte Microsoft© Access-Runtime bereits auf Ihrem Rechner installiert sein, startet das Programm direkt mit der Installation von PN Handwerk.

- 4. Während der Installation müssen Sie lediglich den Anweisungen auf dem Bildschirm folgen.
- Je nach Betriebssystem kann es bei der Installation vereinzelt zu Versionskonflikten kommen. Bestätigen Sie in so einem Fall alle angezeigten Versionskonflikte, indem Sie auf die Schaltfläche "Ja" klicken. Die Installation wird dadurch ohne weitere Probleme fortgesetzt.

| Versionskonflikt 🗙                                                                                                    |  |  |  |  |  |  |  |  |  |
|----------------------------------------------------------------------------------------------------|--|--|--|--|--|--|--|--|--|
| Eine Datei, die gerade kopiert wird, ist nicht neuer als die Datei, die<br>sich momentan auf Ihrem System befindet. Es wird empfohlen, die<br>vorhandene Datei zu behalten. |  |  |  |  |  |  |  |  |  |
| Dateiname: 'C:\WINDOW5\system32\hh.exe'                                                                                                    |  |  |  |  |  |  |  |  |  |
| Beschreibung: 'Microsoft@ HTML Help Executable                                                                                                    |  |  |  |  |  |  |  |  |  |
| Ihre Version: '4.74.8702.0'                                                                                                    |  |  |  |  |  |  |  |  |  |
| Möchten Sie diese Datei behalten?                                                                                                    |  |  |  |  |  |  |  |  |  |
|                                                                                                    |  |  |  |  |  |  |  |  |  |
| 2a <u>N</u> ein Nein für <u>a</u> lle                                                                                                    |  |  |  |  |  |  |  |  |  |

6. Nachdem die Installation erfolgreich abgeschlossen wurde, muss **PN Handwerk** erstmalig gestartet werden.

Sie finden das Programm unter: Start - (Alle) Programme - PN Software.

Beim ersten Start des Programms erscheint die folgende Abfrage: Hier werden Sie nach dem Pfad der externen Datenbanken gefragt.

Bestätigen Sie einfach den vorgeschlagenen Datenpfad, indem Sie auf die Schaltfläche **"OK"** klicken.

| Pfad zu den ex | xternen Datenbanken                   | ? ×  |
|----------------|---------------------------------------|------|
| Suchen in:     | 🗀 hwdaten 💌 🔶 🔁 🖉 🖽 👻 Extras 🗸        |      |
| ()<br>Verlauf  |                                       |      |
| Eigene Dateien |                                       |      |
|                |                                       |      |
| Favoriten      |                                       |      |
|                | Ordnername: C:\PNSoftware\hwdaten  OK |      |
|                | Abbred                                | then |

Anschließend erscheint eine Sicherheitsabfrage, die Sie bitte mit **"Ja"** bestätigen, dadurch startet die Konvertierung der Datenbanken.

7. Während der Konvertierung öffnet sich das folgende Fenster mit dem Hinweis, dass es sich hierbei um eine zeitlich begrenzte Demo-Version handelt.

Bestätigen Sie diese Abfrage indem Sie auf die Schalfläche Lesten klicken.

Die Konvertierung der Datenbanken wird dadurch fortgesetzt.

| Ph Software                                                                                                    |                              |
|----------------------------------------------------------------------------------------------------|------------------------------|
| Testen Lizenz freischalten                                                                                                    |                              |
| Guten Tag!                                                                                                    |                              |
| 30 rage zeit, das Frogramm zu testen.<br>Bitte wenden Sie sich rechtzeitig vor Ablauf dieses Zei<br>Programm weiter nutzen wollen!<br>Viel Spaß beim Testen!<br>>> Ihr PN-Team << | traumes an uns, wenn Sie das |
|                                                                                                    | Testen                       |
|                                                                                                    |                              |
|                                                                                                    | Beenden                      |

8. Das Ende der Konvertierung wird Ihnen durch ein Hinweisfenster angezeigt, das Sie bitte durch Anklicken der Schaltfläche **"OK"** bestätigen.

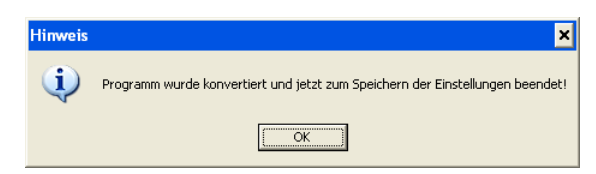

Damit ist der Installationsvorgang von PN Handwerk abgeschlossen!

# Programmlizenz freischalten

Das Programm kann 30 Tage mit allen Funktionen getestet werden. Wenn Sie sich für PN Handwerk entschieden haben und mit PN Software einen Lizenzvertrag abgeschlossen haben, dann kann das Programm freigeschaltet werden.

Wechseln Sie im Fenster Lizenzierung auf die Registerseite "Lizenz freischalten".

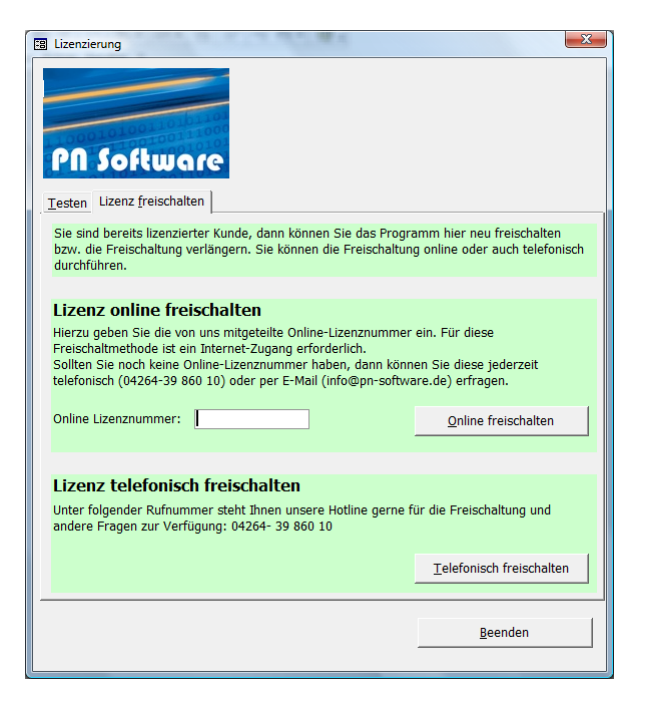

Tragen Sie im Feld "Online Lizenznummer" Ihre mitgeteilte Online-Lizenznummer ein. Sollten Sie noch keine Online-Lizenznummer haben, dann können Sie diese bei der PN Software Hotline erfragen.

Anschließend klicken Sie auf die Schaltfläche \_\_\_\_\_\_\_\_, dadurch wird Ihre Programm-Version automatisch übers Internet freigeschaltet.

### Hinweis

Sollten Fragen zur Installation oder Freischaltung auftreten, können Sie die PN Software Hotline unter Telefonnummer: 0 42 64 - 39 860 0 erreichen.

# Datenaustausch zwischen Gemas und PN Handwerk

Firmen der B&O-Gruppe vergeben als Dienstleister für die Wohnungswirtschaft Reparaturaufträge an Handwerksbetriebe. Diese Betriebe können mit der hier beschriebenen **PN Handwerk Gemas Nachunternehmerschnittstelle** Daten mit ihren B&O-Auftraggebern austauschen.

Die Daten werden über einen von PN Software erstellten Webservice ausgetauscht.

Nachunternehmer können im Wesentlichen folgende Daten abrufen:

- 1. Statusinformationen (Ablehnungsgründe und Gründe für Status "nicht fertiggestellt")
- 2. Einheitspreisabkommen (Individuelle Preisliste)
- 3. Auftrag mit Kalendertermin, Monteurbericht als PDF-Datei
- 4. Statusmeldungen
- 5. Geprüfte Leistungspositionen

Nachunternehmer senden folgende Daten zurück:

- 1. Auftragsstatus: Abgelehnt oder Angenommen, Nicht fertiggestellt , Leistung erbracht
- 2. Leistungsnachweis: Mit Positionen und evtl. unterschriebenem Monteurbericht bzw. PDF-Dokument(en)
- 3. Sonstige Dokumente zum Auftrag

# **Statusverlauf**

Folgende verschiedene Status-Informationen werden dabei im Auftrag dargestellt.

| Auslöser | NU Auftragsstatus                             |
|----------|-----------------------------------------------|
| B&O      | NU40 Erteilt                                  |
| NU       | NU42 Angenommen                               |
| NU       | NU50 Nicht fertiggestellt                     |
| NU       | NU60 Leistung erbracht                        |
| B&O      | NU68 LN abgelehnt                             |
| NU       | NU70 Leistungsnachweis (erstellt)             |
| B&O      | NU74 Geprueft/OK oder NU74 Geprueft/geaendert |
| B&O      | NU80 LN Abgerechnet                           |
| B&O      | NU98 Storniert                                |
| NU       | NU99 Abgelehnt                                |

# **Einstellungen in PN Handwerk**

Als erstes müssen Ihre Zugangsdaten eingegeben werden. Diese werden vorher durch PN in Absprache mit B&O im Webservice eingerichtet. Ein Handwerksbetrieb kann für mehrere B&O Auftraggeber tätig sein.

Mobil

Zum Einstellen klicken Sie im Startformular auf die Schaltfläche

Im folgenden Formular "Mobil Import/Export" klicken Sie in der Symbolleiste auf

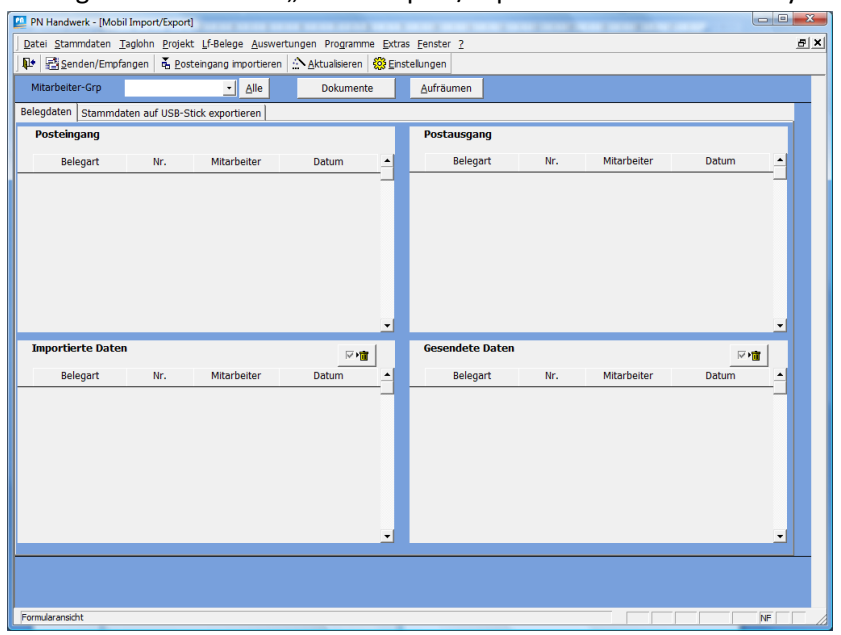

Hier werden die mitgeteilten Zugangsdaten hinterlegt.

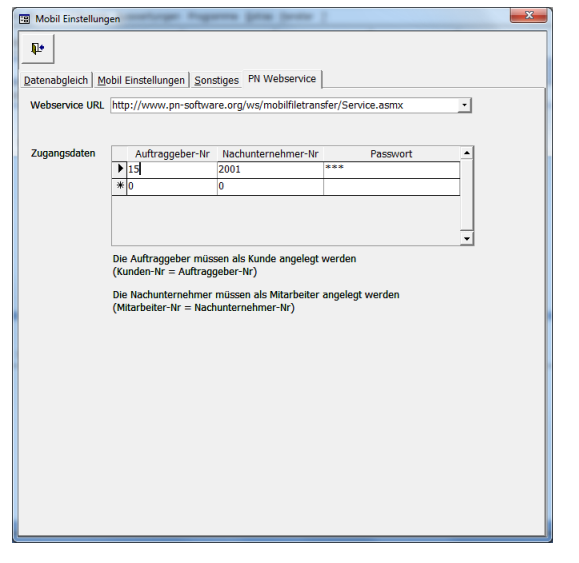

Der B&O Auftraggeber muss zusätzlich als Kunde angelegt werden. Dabei ist als Kunden-Nr. die Auftraggeber-Nr. zu verwenden.

Der PN-Handwerk-Anwender muss seinen Betrieb als Mitarbeiter mit der vorgegebenen Nachunternehmer-Nr. hinterlegen. Dieser Schritt ist für die Darstellung der Terminvorgaben im Kalender notwendig.

## **B&O Auftraggeber als Kunde anlegen**

Klicken Sie im PN Handwerk Startformular auf die Schaltfläche Kunden. Im folgenden Suchfenster klicken Sie auf die Schaltfläche .

| 🗐 Kunden suchen             |                                                       |                               | X             |
|-----------------------------|-------------------------------------------------------|-------------------------------|---------------|
| Kdn Volltext                |                                                       | 19 19                         |               |
| <u>K</u> dn-Suchb.<br>Kd-Nr | <ul> <li>✓ Sortierung</li> <li>✓</li> </ul>           | Objekt Anlage                 | Filter merken |
| Grp                         | •                                                     |                               | Neu           |
| Name <u>1</u><br>Straße     |                                                       |                               | Bearbeiten    |
| <u>P</u> lz, <u>O</u> rt    |                                                       |                               |               |
| Tel 1                       |                                                       |                               | Export        |
| Info 1                      |                                                       |                               | Abbrechen     |
| Info 2                      |                                                       |                               |               |
| 110.5                       |                                                       |                               |               |
| Suchbegriff / Nr            | Kunden-Adresse                                        | Tel, Fax                      | Grp           |
| Müller<br>10005             | Müller                                                |                               | G             |
| Willi<br>10013              | Hans Willi<br>12345 Willihausen, Willistr, 3          |                               | S             |
| Test2<br>10014              | Test2<br>12346 Test2 Test2                            |                               | G             |
| Mustermieter<br>10020       | Hans Mustermieter                                     |                               | G             |
| Beispiel Klaus              | Klaus Beispiel<br>12345 Beispielhausen, Beispielstr 3 |                               | B             |
| Mietobjekt 1. OG Lin        | k Klaus Beispiel<br>28282 Bremen, Hauntstrasse 25     | obj 0421-123456<br>ObiEax 123 | B             |
| Mietobjekt 1. OG Lin        | k Klaus Beispiel                                      | obj 0421-123456               | C             |
| Beispiel                    | Klaus Beispiel                                        | obj 0421-123456               | B             |
| Datensatz: I 1              | IN IN von 29                                          | UUJF0X 123                    |               |

Es wird das Kundenformular mit einem neuen Datensatz angezeigt. Geben Sie als Kunden-Nr. die mitgeteilte Auftraggeber-Nummer ein. Alle weiteren Felder füllen Sie sinngemäß aus.

| Datei Bearbeiten Datensätze Stammdaten Taglohn Projekt Lf-Belege     | Auswertungen Programme Extras Eenster ?                                                              |
|----------------------------------------------------------------------|----------------------------------------------------------------------------------------------------|
|                                                                      | Ange         Data         West         Beleg-Listen         Data         All         Kunde         ? |
| Kunden-Nr         15           Suchbegriff         B & O         Grp | Anlage 18.01.11 14:49<br>Anlage 18.01.11 14:50                                                       |
| Seite 1 Objektdaten Sachbearbeiter Details Kontakte Historie Doku    | nente Briefe                                                                                         |
| Anrede  Name 1 Name 2                                                | Anspr.P.<br>Briefanrede                                                                              |
| Name 3 Post-Anschrift                                                | Telefax                                                                                              |
| Plz, Ort 12345 Testhausen                                            | E-Mail                                                                                               |
| Haus-Anschrift falls abweichend                                      | Internet                                                                                             |
| Straße<br>Piz, Ort                                                   | Fibu-Konto                                                                                           |
| Bemerkungen                                                          | Info 100<br>Info 200<br>Info 300                                                                     |
|                                                                      |                                                                                                    |
|                                                                      | Abweichende MwSt %<br>ErlösGrp 0 • • •<br>Rechnungs-Nachtext • 🗗                                     |
| Datensatz: 14 4 6 b 11 b* von 25<br>Bereit                           | NF                                                                                                   |

Klicken Sie auf 💵 um den Datensatz zu speichern und das Formular zu schließen.

## Nachunternehmer als Mitarbeiter anlegen

Öffnen Sie das Mitarbeiterformular mit dem Menübefehl: Stammdaten > Mitarbeiter.

| 🛄 PN Ha | ndwerk - [Start]                   |                   |           |                      |                  |                               |                  |   |
|---------|------------------------------------|-------------------|-----------|----------------------|------------------|-------------------------------|------------------|---|
| Datei   | <u>S</u> tammdaten <u>T</u> aglohi | n <u>P</u> rojekt | Lf-Belege | <u>A</u> uswertungen | Programme        | <u>Extras</u> <u>F</u> enster | 2                |   |
| Version | <u>K</u> unden                     |                   |           |                      |                  |                               |                  |   |
|         | Lieferanten                        |                   |           |                      |                  |                               | _                |   |
|         | <u>M</u> itarbeiter                |                   |           |                      | 10.0             |                               | opk              |   |
|         | <u>A</u> rtikel                    |                   |           |                      |                  |                               | 36.              | 5 |
|         | <u>L</u> ager                      |                   | •         |                      |                  |                               |                  | - |
|         | Individuelle <u>P</u> reislis      | ten               |           |                      |                  |                               |                  |   |
|         | <u>B</u> ilder                     |                   |           |                      |                  |                               |                  |   |
|         | L <u>e</u> istungs-Sets            |                   |           |                      |                  | 1000                          | DM On King       |   |
|         | DI <u>G</u> IS Artikel-Sets        | einlesen          |           |                      |                  | N                             | PNOnine          |   |
|         | MDE- <u>S</u> ammeldatei           |                   |           | K                    | alandar          | 10                            | DN Online        | - |
|         | ZVEH einlesen                      |                   | en        | n                    | alen <u>u</u> er |                               | PN <u>O</u> nime |   |
|         | DATANORM                           |                   |           |                      | -110             |                               |                  |   |
|         | <u>R</u> abatte                    |                   | •         |                      | aL s             |                               |                  | - |
|         | <u>H</u> auptwaren-Grup            | pen               |           |                      |                  |                               | Mobil            |   |
|         | Waren-Gruppen                      |                   |           |                      | 10 100           |                               |                  | - |
|         | <u>F</u> irma                      |                   | • n       | 11                   | <u>A</u> rtikel  |                               | PN <u>M</u> obil |   |
|         | Mah <u>n</u> texte                 |                   |           |                      |                  |                               |                  |   |
|         | Text <u>b</u> austeine             |                   |           |                      | £000.)           |                               |                  |   |
|         | Pr <u>o</u> tokolle                |                   | •         | 1                    |                  |                               |                  |   |
|         |                                    |                   | _         |                      |                  |                               |                  |   |

Im folgenden Suchfenster klicken Sie auf \_\_\_\_\_.

Es wird das Mitarbeiterformular mit einen neuen Datensatz angezeigt. Geben Sie als Mitarbeiter-Nr. die mitgeteilte Nachunternehmer-Nummer ein. Alle weiteren Felder füllen Sie sinngemäß aus.

| PN Handwerk - [N                | litarbeiter]           |                    |                         |                       |                |                                          |                 |                             |          |          | X  |
|---------------------------------|------------------------|--------------------|-------------------------|-----------------------|----------------|------------------------------------------|-----------------|-----------------------------|----------|----------|----|
| Batei Bearbeit                  | en D <u>a</u> tensätze | <u>S</u> tammdaten | Taglohn <u>P</u> rojekt | t <u>L</u> f-Belege / | Auswertung     | en Programm                              | e <u>E</u> xtra | as <u>F</u> enster <u>?</u> |          |          | ъ× |
| <b>₽</b> • I4                   | • •                    | ►I ►*              | Ē                       |                       | <b>A</b>       |                                          |                 |                             |          |          |    |
| Mitarbeiter-Nr                  |                        | 1010               |                         |                       |                |                                          |                 |                             |          |          |    |
| Suchbegriff                     | SHK GmbH               |                    |                         |                       | Gi             | rp                                       |                 |                             | -        |          |    |
| Seite <u>1</u> Seite <u>2</u>   | okumente Br            | riefe              |                         |                       |                |                                          |                 |                             |          |          |    |
| Anrede<br>Name 1<br>Name 2      | SHK GmbH               | • •                | <u>•</u>                |                       | Ei<br>Ei<br>Er | ntritt<br>ngestellt als<br>rlernter Beru | ;<br>uf         | •                           | Austritt | <u>.</u> |    |
| Name 3                          |                        |                    |                         |                       | Fi             | ihrerschein                              |                 |                             |          |          |    |
| Straße                          | Teststr. 12            |                    |                         | ۲                     | Lo             | ohn-Grp.                                 |                 | 0 -                         |          |          |    |
| Piz, Ort                        | 12345                  | Testhausen         |                         |                       | Q              | ualifizierung                            | en              | *                           |          | <u> </u> |    |
| Briefanrede<br>Telefon<br>eMail |                        |                    |                         | 2                     | In<br>In       | 1fo 1<br>1fo 2                           |                 |                             |          | •        |    |
| Telefax                         |                        |                    |                         |                       | In             | ifo 3                                    |                 |                             |          |          |    |
| Bemerkungen                     |                        |                    |                         |                       |                |                                          |                 |                             |          |          |    |
|                                 |                        |                    |                         |                       | Bi             | ld                                       |                 |                             |          |          |    |
| Bereit                          |                        |                    |                         |                       |                |                                          |                 |                             | TR       | NF       |    |

Klicken Sie auf 🖭 um den Datensatz zu speichern und das Formular zu schließen.

# Daten vom Webservice abrufen

Die von B&O zur Verfügung gestellten Daten müssen in regelmäßigen Abständen abgerufen werden.

Dazu öffnen Sie das Formular "Mobil Import/Export" indem Sie im Startformular auf die Schaltfläche klicken.

Im folgenden Formular "Mobil Import/Export" klicken Sie in der Symbolleiste auf Esenden/Empfangen . Nun werden alle bereitgestellten Daten abgerufen und importiert.

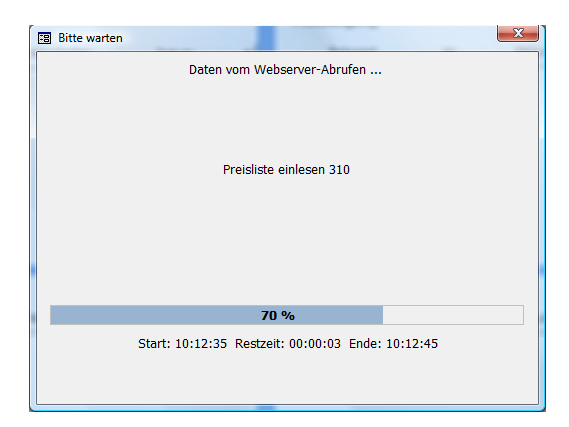

| 20 | PN Handwerk - [N       | Mobil Import/Expo               | rt]                               |                              |                 |                   |     |             |          |            |
|----|------------------------|---------------------------------|-----------------------------------|------------------------------|-----------------|-------------------|-----|-------------|----------|------------|
| D  | atei <u>S</u> tammdate | n <u>T</u> aglohn <u>P</u> roje | kt <u>L</u> f-Belege <u>A</u> usv | vertungen Pro <u>g</u> ramme | Extras          | <u>Eenster</u>    |     |             |          | a ×        |
| ļ  | 🔹 📑 Senden/E           | mpfangen 🛛 👗 <u>P</u> o         | steingang importier               | en <u>A</u> ktualisieren 😵   | 🖇 <u>E</u> inst | ellungen          |     |             |          |            |
|    | Mitarbeiter-Grp        |                                 | - <u>A</u> lle                    | Dokumente                    |                 | <u>A</u> ufräumen |     |             |          |            |
| Be | elegdaten Stam         | mdaten auf USB-                 | Stick exportieren                 |                              |                 |                   |     |             |          |            |
|    | Posteingang            |                                 |                                   |                              |                 | Postausgang       |     |             |          |            |
|    | Belegart               | Nr.                             | Mitarbeiter                       | Datum                        | -               | Belegart          | Nr. | Mitarbeiter | Datum    | <b>_</b> _ |
|    |                        |                                 |                                   |                              |                 |                   |     |             |          |            |
|    |                        |                                 |                                   |                              |                 |                   |     |             |          |            |
|    |                        |                                 |                                   |                              |                 |                   |     |             |          |            |
|    |                        |                                 |                                   |                              |                 |                   |     |             |          |            |
|    |                        |                                 |                                   |                              |                 |                   |     |             |          |            |
|    |                        |                                 |                                   |                              |                 |                   |     |             |          |            |
|    |                        |                                 |                                   |                              |                 |                   |     |             |          |            |
|    |                        |                                 |                                   |                              | -               |                   |     |             |          |            |
|    | Importierte Da         | aten                            |                                   | ₩ •                          |                 | Gesendete Dater   | 1   |             | <b>₩</b> |            |
|    | Belegart               | Nr.                             | Mitarbeiter                       | Datum                        | •               | Belegart          | Nr. | Mitarbeiter | Datum    |            |
| ₽  | 🕞 Auftrag              | 200910186                       | SHK GmbH                          | 12.05.09 10:16 🔲             |                 |                   |     |             |          |            |
|    | Preisliste             | 10091001                        | SHK GmbH                          | 12.05.09 10:12               |                 |                   |     |             |          |            |
|    |                        |                                 |                                   |                              |                 |                   |     |             |          |            |
|    |                        |                                 |                                   |                              |                 |                   |     |             |          |            |
|    |                        |                                 |                                   |                              |                 |                   |     |             |          |            |
|    |                        |                                 |                                   |                              |                 |                   |     |             |          |            |
|    |                        |                                 |                                   |                              |                 |                   |     |             |          |            |
|    |                        |                                 |                                   |                              | -               |                   |     |             |          | -          |
|    |                        |                                 |                                   |                              |                 |                   |     |             |          |            |
|    |                        |                                 |                                   |                              |                 |                   |     |             |          |            |
|    |                        |                                 |                                   |                              |                 |                   |     |             |          |            |
| Be | ereit                  |                                 |                                   |                              |                 |                   |     |             |          | NF         |

Die importierten Daten werden im Bereich "Importierte Daten" dargestellt. Von hier aus können Sie die importierten Daten öffnen um Sie zu sichten bzw. zu bearbeiten. Dazu klicken Sie in der entsprechenden Zeile auf die Schaltfläche 🗁 .

# Preislisten (Einheitspreisabkommen)

Die mit B&O vereinbarten Einheitspreisabkommen werden in PN Handwerk als "Individuelle Preislisten" hinterlegt. Die "Individuelle Preislisten" können Sie, wie weiter oben beschrieben aus dem Formular "Mobil Import/Export" öffnen oder über den Menübefehl: Stammdaten > Individuelle Preislisten aufrufen.

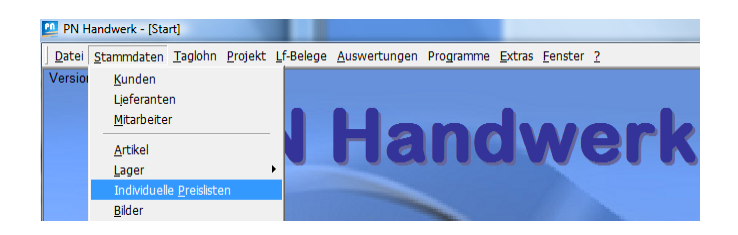

Die hier dargestellten Daten sollten nicht geändert werden, da die Datenpflege durch B&O erfolgt. Hier durchgeführte Änderungen (z.B. Preis) haben bei der Abrechnung keine Auswirkung, da automatisch die bei B&O intern hinterlegten Preise der Abrechnung zugrunde gelegt werden.

| PN Handwerk - [Indivi       | duelle Preislisten]              |                          |                                              |                     |                 |                       |                   |                    |                                        | x   |
|-----------------------------|----------------------------------|--------------------------|----------------------------------------------|---------------------|-----------------|-----------------------|-------------------|--------------------|----------------------------------------|-----|
| Bearbeiten                  | D <u>a</u> tensätze <u>S</u> tan | nmdaten <u>T</u> aglohn  | Projekt Lf-Belege A                          | uswertungen Pro     | gramme <u>E</u> | xtras <u>F</u> enster | 2                 |                    |                                        | đ×  |
|                             | • •                              | *                        | <b>Eb</b>                                    | <u>A</u>            |                 |                       |                   | ×                  | 1                                      | 2   |
| Listen-Nummer               | 10091001                         |                          | Beschreibung                                 |                     |                 |                       |                   |                    |                                        |     |
| Bezeichnung                 | WO SHK                           |                          |                                              |                     |                 |                       |                   |                    |                                        |     |
| Datum                       | Fr 27.03.09                      | ·                        |                                              |                     |                 |                       |                   |                    |                                        |     |
| T Ident-Nu                  | mmer                             |                          |                                              | V                   |                 | 8                     | Ändern            | <u>V</u> K-Liste = | VK-Stamm                               | 1   |
| <u>L</u> f-Kz / A           | rtikel-Nr.                       |                          |                                              |                     |                 |                       |                   | <u>V</u> K-I       | Liste                                  |     |
| <u>G</u> ruppe              |                                  |                          |                                              |                     | MDE             |                       |                   | Aufschl            | ag-Liste                               |     |
| <u>S</u> uchbeg             | riff                             |                          |                                              |                     |                 |                       | _                 | Gruppe             | setzen                                 |     |
| Kurztext                    | 1                                |                          |                                              |                     |                 |                       | _                 |                    |                                        |     |
| Kurztext                    | 2                                |                          |                                              | So <u>r</u> tierung | 1               | -                     |                   |                    |                                        |     |
| Ident-Nummer<br>Suchbegriff | Gruppe                           | 2                        | Text                                         |                     | ME<br>VPE       | EK                    | Ist-<br>Aufschlag | Soll-<br>Aufschlag | VK-Liste<br>VK inkl. MwSt.<br>VK-Stamm |     |
| • WOSA1.01.001              |                                  | Gußrohr, DN              | 50-70 Abwasserleitur                         | ig aus              | m               | 81,0                  | 0€ 0,00%          | 0,00 %             | 81,00€                                 |     |
| WO SA1.01.001               |                                  | <mark>Guß-Rohr, D</mark> | N 50 - DN 70 Gußrohr                         | gemäß               | 1,00            |                       |                   |                    | 96,39€                                 |     |
| EntwässerungAlle            |                                  |                          |                                              |                     |                 |                       | 0,00%             |                    | 81,00€                                 |     |
| WOSA1.01.002                |                                  | Gußrohr, DN              | 100 Abwasserleitung                          | aus Guß-            | m               | 102,6                 | 0€ 0,00%          | 0,00 %             | 102,60€                                |     |
| WO SA1.01.002               |                                  | Rohr s.w.v.,             | DN 100.                                      |                     | 1,00            |                       |                   |                    | 122,09 €                               |     |
| EntwässerungAlle            |                                  |                          |                                              |                     |                 |                       | 0,00%             |                    | 102,60 €                               | - 1 |
| WOSAL01.003                 |                                  | Stahlrohr, D             | N 40-50 ADWasserleitu<br>- 50 Stablrohr gomä | Ing aus<br>R DTN    | m<br>1.00       | /3,8                  | 0€ 0,00%          | 0,00 %             | /3,80 €                                |     |
| EntwässerungAlle            |                                  | Stani, DN 40             | 50, Stanifolii genia                         | 0.010               | 1,00            |                       | 0.00%             |                    | 07,02 €<br>73,80 €                     |     |
| WOSA1.01.004                |                                  | Stahlrohr D              | N 70 Abwasserleitung                         | aus                 | m               | 0.00                  | 0,00%<br>0€ 0,00% | 0.00 %             | 99,00 €                                | - 1 |
| WO SA1.01.004               |                                  | Stahl s.w.v.             | DN 70.                                       |                     | 1,00            | 53,0                  | 0,0070            | 0,00 70            | 117,81€                                |     |
| EntwässerungAlle            |                                  |                          |                                              |                     |                 |                       | 0,00%             |                    | 99,00€                                 |     |
| WOSA1.01.005                |                                  | Stahlrohr, D             | N 100 Abwasserleitung                        | j aus               | m               | 120,6                 | 0€ 0,00%          | 0,00 %             | 120,60 €                               |     |
| WO SA1.01.005               |                                  | Stahl s.w.v.,            | DN 100.                                      |                     | 1,00            |                       |                   |                    | 143,51€                                |     |
| Datensatz: I                | 1 > >                            | ▶* von 441               |                                              |                     |                 |                       | 0.0007            |                    | 100 00 0                               | -   |
|                             |                                  |                          |                                              |                     |                 |                       |                   |                    |                                        |     |
| Nummer der Preisliste       |                                  |                          |                                              |                     |                 |                       |                   |                    | NF                                     | - / |

### **Zur Information**

Die hier dargestellten Positionen werden zusätzlich auch in den Artikelstammdaten gespeichert. Genau genommen sind die Preislistenpositionen mit den Artikeldaten über die Ident-Nr. verknüpft. Das heißt, dass die gelb und grau dargestellten Felder eigentlich aus den entsprechenden Artikelstammdaten sind. Es kann sein, dass der VK-Stamm von dem VK-Liste abweicht. Für die Abrechnung mit B&O ist der VK-Liste relevant.

Es ist möglich, dass Sie von B&O mehrere Preislisten erhalten (z.B. bei mehreren Gewerken oder verschiedenen Endkunden). Allerdings wird bei jedem Auftrag, den Sie erhalten auch die zu verwendende Preislisten-Nr. mitgegeben aber dazu weiter unten mehr.

# Auftrag annehmen/ablehnen

Sie erhalten neue Aufträge mit dem Status "NU40 Erteilt". Diese Aufträge sollten Sie direkt nach dem Abrufen annehmen oder ablehnen. Sie können neue Aufträge direkt aus dem Formular "Mobil Import/Export" öffnen oder Sie arbeiten über das Auftragssuchfenster. Bei einer großen Anzahl von Aufträgen ist das Auftragssuchfenster vorzuziehen.

Klicken Sie im Startformular auf die Schaltfläche

Im folgenden Fenster klicken Sie rechts neben der Schaltfläche Auftrag auf

| 🕄 Formular auswählen                            | 111                     | ×        |
|-------------------------------------------------|-------------------------|----------|
| Welches Taglohn-Formular möchten<br>Sie öffnen? | Angebot                 | M        |
|                                                 | Au <u>f</u> trag        | <b>M</b> |
|                                                 | Lieferschein            | M        |
|                                                 | <u>R</u> echnung        | #        |
|                                                 | Gutschrift              | M        |
|                                                 | <u>B</u> estellung      | M        |
|                                                 | <u>W</u> artungsbericht | M        |
|                                                 |                         |          |
|                                                 | <u>S</u> chließen       |          |

Nun wird das Auftragssuchfenster geöffnet. Dort wählen Sie oben im Filter-Feld Status "NU40 Erteilt" aus. Daraufhin werden unten alle Aufträge mit diesem Status angezeigt.

| Auftrag suchen       |                                        |                        |                            |                | ×                     |
|----------------------|----------------------------------------|------------------------|----------------------------|----------------|-----------------------|
| Volltext             |                                        | Beleg-Grp              | •                          | Schnellfilter  |                       |
| Auftrags-Nr          |                                        | ]                      |                            | Offen          |                       |
| Such <u>w</u> ort    |                                        | Projekt                | <b>#</b> +                 | Zu herechnen   | Filter merken         |
| Kategorie            | •                                      | ErlösGrp               | •                          | Zubereennen    |                       |
| Status               | NU40 Erteilt                           | <u>S</u> achb.         |                            |                | Neu                   |
| Kunden-Nr            | Mobil exportiert                       |                        |                            |                |                       |
| Kunde-Suchbegriff    | Mobil importiert                       |                        |                            | <u>E</u> xport | <u>A</u>              |
| Kunde-Straße         | Mobil Postausgang                      |                        |                            |                |                       |
| Kunde-PLZ / Ort      | NU42 Angenommen                        |                        |                            |                |                       |
| Mitarboitor          | NU50 Nicht fertiggestellt              |                        | ia 🔽 nein 🗖                |                | 1                     |
| <u>Mittal Deiter</u> | NU60 Leistung erbracht                 |                        | ja 🗖 nein 🗖                |                | <u>M</u> obil-Import  |
| Datum yon            | NU68 LN abgelehnt                      |                        |                            |                |                       |
| Tormin yon           | NU70 Leistungsnachweis                 |                        | ia E poin E                |                | <b>₫</b> <i>Mobil</i> |
| Abgeschlossen von    | NU/4 Geprueft                          |                        |                            |                |                       |
| Abgeschlössen von    | NU74 Geprueft/OK                       |                        | ja ja nem r                |                | Abbrechen             |
|                      | NU80 Abgerechnet                       |                        |                            |                |                       |
| Beleg-Nr             | NU98 Storniert                         |                        | Objekt                     | Kategorie      | VK Netto              |
| Termin               | NU99 Abgelehnt                         |                        |                            | Status / Suchv | vort VK Brullo        |
| 20101007             | 2 Mo 06.12.10 B&O Bad Aibling          | 1009                   | 00126/0002, 00126/0002     | WSAG1009_NU200 | 1 0,00                |
|                      | DI 07.12.10 Bad Albling, Eber          | rsberger Strabe / Geb. | 1,                         | NU40 Ertellt   | 0,00                  |
| 20101004             | 10:00<br>8 Mo 20 12 10 PSO Pad Aibling | 1000                   | 001 001 001 Hans Harbet    | WeAC1000_NU200 | 1 0.00                |
| 20101004             | Er 22 10 10 Pad Aibling Ebo            | reborger Straße / Ceb  | Musterbauson Marswog 2     | NU40 Ertoilt   | 0,00                  |
|                      | 1 08:00                                | isberger Strabe / Geb. | 0645-5626656               | NOTO EI telic  | 0,00                  |
| 20101001             | 1 Mi 15.09.10 AG 1009                  | 1009                   | 0008-0005, Urban, Ingrid   | wsAG1009_NU200 | 1 0.00                |
|                      | Mi 15.09.10 Musterhausen, T            | eststr. 1009           | Berlin, Koloniestraße 46   | NU40 Erteilt   | 0.00                  |
|                      | 18:00                                  |                        | 030/4917820                |                |                       |
| 20101001             | 0 Mi 15.09.10 AG 1009                  | 1009                   | 0008-0005, Urban, Ingrid   | wsAG1009_NU200 | 1 0,00                |
|                      | Mi 15.09.10 Musterhausen, T            | eststr. 1009           | Berlin, Koloniestraße 46   | NU40 Erteilt   | 0,00                  |
|                      | 16:00                                  |                        | 030/4917820                |                |                       |
| 20101000             | 1 Do 25.03.10 AG 1009                  | 1009                   | 101.200.102, Willi Hansen  | wsAG1009_NU200 | 1 0,00                |
|                      | Di 16.03.10 Musterhausen, T            | eststr. 1009           | Musterhausen, Musterstr. 3 | NU40 Erteilt   | 0,00                  |
|                      | <b></b> 16:00                          |                        |                            |                |                       |
| 20091018             | 5 Mo 26.07.10 AG 1009                  | 1009                   | 101.200.101, Else Meyer    | wsAG1009_NU200 | 1 0,00                |
|                      | Mi 21.07.10 Musterhausen. T            | eststr. 1009           | Musterhausen, Berastr. 3   | NU40 Erteilt   | 0.00 💌                |
| Datensatz:           | 1 • • • • • • von 7 (Gefilt            | tert)                  |                            |                |                       |

Den gewünschten Auftrag können Sie durch einen Klick auf die Schaltfläche links neben der Beleg-Nr. auswählen.

Nun befinden wir uns auf der Registerseite "Kopf" des Auftrages. Hier befinden sich zunächst die wichtigsten Informationen zum Auftrag.

| 💴 PN H                                              | landwer                   | k - [Ta    | aglohn A                            | uftrag            | 9]             |                |                  |            |                                                                   |                                                             |             |                                                     |             |                |             |               |           | -                                                       |                            |                                        | Ŀ                                  | _ 0    | ×                  |
|-----------------------------------------------------|---------------------------|------------|-------------------------------------|-------------------|----------------|----------------|------------------|------------|-------------------------------------------------------------------|-------------------------------------------------------------|-------------|-----------------------------------------------------|-------------|----------------|-------------|---------------|-----------|---------------------------------------------------------|----------------------------|----------------------------------------|------------------------------------|--------|--------------------|
| <u>D</u> atei                                       | <u>B</u> earbe            | iten       | <u>E</u> infüger                    | n <u>S</u> ta     | ammdat         | ten <u>T</u> a | glohn <u>P</u> i | ojekt L    | f-Belege                                                          | <u>A</u> uswe                                               | ertung      | jen Pro <u>g</u> ramn                               | ne <u>E</u> | xtras <u>F</u> | enster      | 2             |           |                                                         |                            |                                        |                                    |        | BX                 |
| ₽                                                   | I                         | ◀          |                                     | M                 | ▶*             | м              |                  | <u>B</u>   | <u></u>                                                           | 6                                                           | Næ          |                                                     | Pos         | B              | <u>M</u> at | 5             | tunden    |                                                         | <u>s</u>                   | chaden                                 | ł                                  | 5      | <b>ii</b><br>Beleg |
| Auftra                                              | ags-Nr                    | М          | 200910                              | 186               | B 8            | k 0            |                  |            |                                                                   | Abges                                                       | schl.       |                                                     | •           | J              |             |               |           |                                                         |                            | Da <u>t</u> um                         | Di 12                              | .05.09 | •                  |
| <u>K</u> opf                                        | Pos                       | <u>S</u> u | mmen u                              | ind Ei            | instellu       | ngen           | <u>S</u> onstige | s Maso     | hinenau                                                           | sgabe                                                       | Mess        | swerte Ist-St                                       | unde        | n Doku         | imente      | e <u>B</u> ri | efe       |                                                         |                            |                                        |                                    |        |                    |
| Kunde<br>Kd-Nr<br>Anred<br>Name<br>Straße<br>PLZ, C | e<br>e<br>)rt<br>echparti | ner        | B & O<br>B & O<br>Teststr.<br>12345 | 10<br>3<br>T      | oog • (        | Sen Sen        | •                | *          | Objek<br>Auftr.<br>Obj-Ar<br>Obj-Na<br>Obj-St<br>Obj-St<br>Obj-Ar | t<br>ert. dure<br>nrede<br>ame<br>rraße<br>Z,-Ort<br>nsprPa | ch          | 101.200.101<br>Else Meyer<br>Bergstr. 3<br>12345 Mt | J           | hausen         |             | •             | Su Ka Sti | ichwort<br>itegorie<br>atus<br>ichbearbe<br>istenstelle | ws/<br>▶ NU4<br>eiter<br>e | AG1009_I<br>FO Erteilt<br>Admi<br>1200 | NU1010<br>in<br>01<br><u>M</u> obi | 1->    | •                  |
| Telefo<br>Briefa                                    | n<br>nrede                |            |                                     |                   |                |                |                  | C          | Obj-Te<br>Monta                                                   | elefon 1<br>gestelle                                        |             |                                                     |             |                |             | 0             | Te<br>Ze  | onteur<br>ermin<br>it                                   | +                          | SHK<br>Di 12<br>18:0                   | GmbH<br>2.05.09<br>0               |        | •                  |
| Beleg<br>Vorte                                      | text<br>ext 1             |            | Auftra<br>Störi<br>defel            | g<br>ing:<br>ct / | : Wol<br>/ au: | hnun<br>stau:  | g - B<br>schen   | _<br>ad/₩C | Anlag<br>An Gen<br>2 – Ha                                         | e<br>nas seno<br>andwa                                      | den<br>isch | Ablehnen<br>nbecken                                 | An          | nehmer         |             | <u>-</u> (    | ≥ Ver-    | Nr                                                      |                            | E                                      | Beleg- <u>Z</u>                    | usatz  |                    |
| Vorte                                               | ext 2                     |            |                                     |                   |                |                | •                |            |                                                                   |                                                             |             |                                                     |             |                |             |               |           |                                                         |                            |                                        |                                    |        |                    |
| Nacht                                               | text                      |            |                                     |                   |                |                | -                | 1          |                                                                   |                                                             |             |                                                     |             |                |             |               |           |                                                         |                            |                                        |                                    |        |                    |

# Auftrag annehmen

Zum Annehmen des Auftrages klicken Sie auf die Schaltfläche

| Sicherheitsabfrage            | ×                           |
|-------------------------------|-----------------------------|
| Wollen Sie wirklich den Statu | s 'NU42 Angenommen' senden? |
|                               | Ja Nein                     |

| Hinweis |                   | x                  |
|---------|-------------------|--------------------|
| 1       | 'NU42 Angenommen' | an Gemas gesendet! |
|         |                   | ОК                 |

Es wird nochmal gefragt, ob Sie den Status senden wollen. Wenn Sie mit "Ja" bestätigen, dann wird der Status an Gemas gesendet. Nach dem erfolgreichen Senden wird der Auftragsstatus automatisch auf "NU42 Angenommen" gesetzt. Die Schaltflächen Ablehnen und Annehmen werden danach ausgeblendet. Dafür erscheinen im Auftrag die Schaltflächen Nicht fertig und Fertiggestellt .

# Auftrag ablehnen

Zum Ablehnen des Auftrages klicken Sie auf die Schaltfläche Ablehnen.

| A 100 0000                                                                    | ×                                                                                                    |
|-------------------------------------------------------------------------------|----------------------------------------------------------------------------------------------------|
| 201100002                                                                     | Senden                                                                                                    |
| NU99 Abgelehnt                                                                | Abbrechen                                                                                                    |
| Auftrag bereits erledigt<br>Derzeit ausgelastet<br>Falsches Gewerk beauftragt |                                                                                                    |
| Diese Arbeit sollte ein Fachbetrieb                                           |                                                                                                    |
|                                                                               | 201100002<br>NU99 Abgelehnt<br>Auftrag bereits erledigt<br>Derzeit ausgelastet<br>Falsches Gewerk beauftragt<br>Diese Arbeit sollte ein Fachbetrieb<br>durchführen. |

Im folgenden Fenster können Sie einen Ablehnungsgrund auswählen und evtl. eine Bemerkung eingeben. Die

Ablehnungsgründe werden vom Auftraggeber vorgegeben. Klicken Sie auf \_\_\_\_\_\_\_ um den Status zu senden.

Nach dem erfolgreichen Senden wird der Auftragsstatus automatisch auf "NU99 Abgelehnt" gesetzt. Die Schaltfläche Annehmen wird danach ausgeblendet.

# Den nächsten Auftrag bearbeiten

Um den nächsten Auftrag zu bearbeiten, brauchen Sie das Auftragsformular nicht zu verlassen, sondern Sie können direkt von hier das Auftragssuchfenster wieder aufrufen. Klicken Sie hierzu einfach oben auf die

Schaltfläche 🏙 . Die Änderungen im zuvor bearbeiteten Datensatz werden automatisch gespeichert.

# **PDF-Monteurbericht**

B&O sendet Ihnen als Nachunternehmer zusätzlich zum Auftrag ein PDF-Dokument als Monteurbericht. Sie können dieses Dokument als Arbeitszettel für Ihre Monteure ausdrucken. Der Monteur trägt seine ausgeführten Arbeiten ein und lässt den Arbeitszettel z.B. vom Kunden bzw. Mieter oder Hauswart vor Ort unterschreiben.

## PDF-Monteurbericht öffnen und drucken

Wechseln Sie im Auftragsformular auf die Registerseite "Dokumente". Hier können Sie sehen ob ein Monteurbericht mitgegeben wurde.

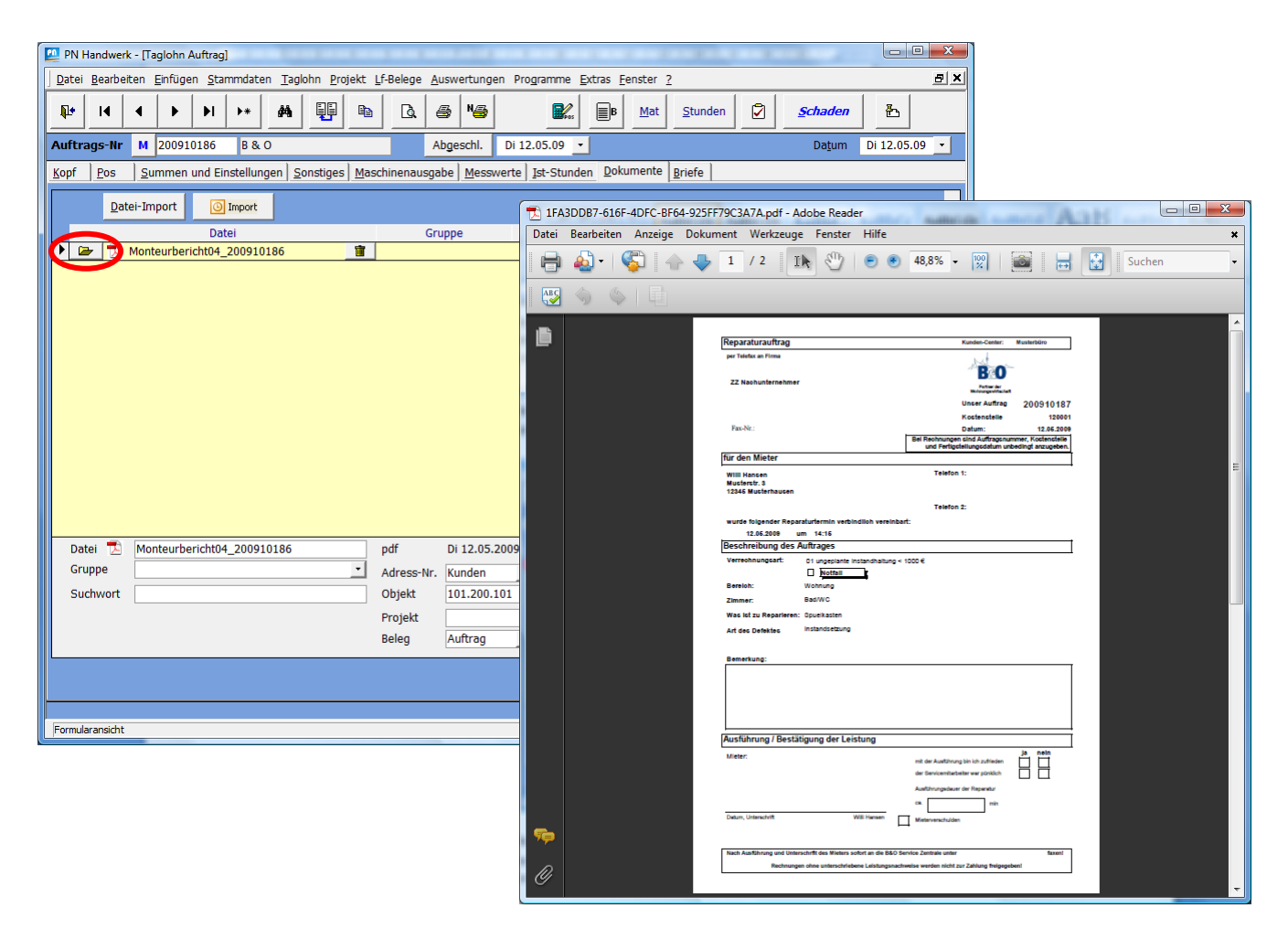

Bevor Sie ein hier hinterlegtes Dokument drucken können, müssen Sie es öffnen. Die Dokumentdatei wird automatisch mit der Anwendung, die in Windows für diesen Dateityp registriert ist, geöffnet. Eine PDF-Datei wird im Normalfall mit Adobe Reader geöffnet.

Zum Öffnen klicken Sie in der Zeile links neben dem Dateinamen auf 🔎 .

Das Dokument wird jetzt mit Adobe Reader angezeigt. Zum Drucken klicken Sie auf das Druckersymbol. Alles weitere zu Adobe Reader erfahren Sie in der entsprechenden Dokumentation bzw. Programmhilfe.

### Hinweis

Für die oben beschriebenen Funktionen muss Adobe Reader auf Ihrem PC installiert sein. Adobe Reader kann kostenlos von der Webseite <u>www.adobe.de</u> heruntergeladen werden.

# Auftrag "Nicht fertiggestellt" melden

Wenn die Auftragsausführung sich verzögert, dann ist der Auftrag als "Nicht fertiggestellt" zu melden. Sie können diese Meldung nur senden, wenn der Auftrag den Status "NU42 Angenommen" oder den Status "NU50 Nicht Fertiggestellt" schon hat. Rufen Sie den Auftrag am einfachsten über das Auftragssuchfenster auf. Im Auftragssuchfenster können Sie nicht nur nach Status, sondern auch nach anderen Kriterien filtern. Je mehr oder genauere Filterkriterien Sie oben eingeben, je besser das angezeigte Ergebnis.

| <u>V</u> oll<br><u>A</u> uf |                           |              |                   |                               |                    |              |                     |               |          |
|-----------------------------|---------------------------|--------------|-------------------|-------------------------------|--------------------|--------------|---------------------|---------------|----------|
| <u>A</u> uf                 | ltext                     |              |                   | Beleg-Grp                     |                    | •            | Schnellfilter       | Va Se         |          |
|                             | trags-Nr                  |              |                   |                               |                    |              | Offen               |               | <u> </u> |
| Suc                         | :h <u>w</u> ort           |              |                   | Projekt                       |                    | • # <b>h</b> | Zu berechnen        | Filter merker |          |
| Kat                         | egorie                    |              | •                 | ErlösGrp                      |                    | •            |                     |               | 1        |
| Sta                         | tus                       | NU42 Angenom | imen 🔹            | <u>S</u> achb.                |                    | ·            |                     | <u>N</u> eu   |          |
| Kun                         | iden- <u>N</u> r          |              | •                 |                               |                    |              |                     |               |          |
| Kun                         | ide- <u>S</u> uchbegriff  |              |                   | <u>O</u> bjekt                |                    |              |                     | , E           |          |
| <u>K</u> un                 | ide-Straße                |              |                   | <u>O</u> bj-Straße            | bergstr. 3         |              |                     |               |          |
| <u>K</u> un                 | ide-PLZ / Ort             |              |                   | Obj-PLZ / Ort                 |                    |              |                     |               |          |
| Mita                        | arbeiter                  |              | •                 | Kopiert /                     | Übern. ja Г        | nein 🗖       |                     | Markell Tex-  |          |
| _                           |                           |              |                   | Gedruckt                      | ja F               | nein 🗖       |                     | Mobil-1m      | port     |
| Dat<br>Ter                  | um <u>v</u> on<br>min von | <u>•</u>     | • <u>b</u> is     | • mit Term                    | in ia D            | nein 🗖       |                     | [₫ <i>Mol</i> | ii -     |
| Abo                         | eschlossen von            |              | bis               | <ul> <li>Abgeschle</li> </ul> | ossen ia F         |              |                     |               | 1        |
|                             | ,                         |              |                   |                               | ·····              |              |                     | Abbrech       | en       |
|                             | Beleg-Nr                  | Datum        | Kunde             | Kdn-Nr                        | Obj                | ekt          | Kategorie           | VI            | ( Netto  |
| _                           | Termin                    | Termin       | Ort               | Straße                        |                    |              | Status / Suchv      | vort Vi       | Brutto   |
| •                           | 200910186                 | Di 12.05.09  | B&O               | 1009                          | 101.200.101        |              | wsAG1009_NU101      | 0             | 0,00     |
|                             |                           | Di 12.05.09  | Testhausen, Tests | str. 3                        | Musterhausen, Berg | str. 3       | NU42 Angenomme      | n             | 0,00     |
| 4                           | _                         | 18:00        |                   |                               |                    |              |                     |               |          |
| `                           |                           |              |                   |                               |                    |              |                     |               |          |
|                             |                           |              | '                 |                               | ·                  |              | Ende der Suchliste  |               |          |
|                             |                           |              |                   |                               |                    |              | Linde der Suchliste |               |          |

Im aufgerufenen Auftrag klicken Sie auf die Schaltfläche Nicht fertig

Im folgenden Fenster können Sie einen Grund auswählen und bei Bedarf eine Bemerkung dazu schreiben.

| Status senden | A 194                                                                                  | ×         |
|---------------|----------------------------------------------------------------------------------------|-----------|
| Auftrag-Nr.   | 201100003                                                                              | Senden    |
| Status        | NU50 Nicht fertiggestellt                                                              | Abbrechen |
| Grund         | Austrocknungszeit  Falsches Gewerk beauftragt Material bestellt Meter nicht erreichbar |           |
| Bemerkung     | Material wird erst am 25.01.2010  geliefert                                            |           |
|               |                                                                                        |           |

Nach dem erfolgreichen Senden wird der Auftragsstatus automatisch auf "NU50 Nicht fertiggestellt" gesetzt.

# Auftrag fertiggestellt melden

Wenn die Auftragsausführung abgeschlossen ist, dann ist der Auftrag möglichst zeitnah als fertiggestellt zu melden. Sie können diese Meldung nur senden, wenn der Auftrag den Status "NU42 Angenommen" oder den Status "NU50 Nicht Fertiggestellt" hat. Weiterhin müssen Sie vor dem Senden oben im Feld "Abgeschl." das Datum der Fertigstellung eintragen.

| 🛄 PN F                                         | landwer                             | k - [Ta | aglohn Au         | uftrag       | ]          | -             |                 |               | <b>-</b>                        |                                               |                                    |                                |                         |                 |                | -                                                |                          | 10000                                      |                                  | ) X        |
|------------------------------------------------|-------------------------------------|---------|-------------------|--------------|------------|---------------|-----------------|---------------|---------------------------------|-----------------------------------------------|------------------------------------|--------------------------------|-------------------------|-----------------|----------------|--------------------------------------------------|--------------------------|--------------------------------------------|----------------------------------|------------|
| <u>D</u> atei                                  | <u>B</u> earbe                      | iten    | <u>E</u> infügen  | <u>S</u> ta  | mmdat      | en <u>T</u> a | glohn <u>I</u>  | rojekt        | Lf-Bele                         | ege /                                         | <u>A</u> uswertur                  | gen Pro <u>g</u> ramme         | <u>E</u> xtras <u>F</u> | enster <u>?</u> |                |                                                  |                          |                                            |                                  | <u>a</u> × |
| ₽•                                             | M                                   | •       |                   | M            | ▶*         | #             | l               |               |                                 | ð                                             | @ Ng                               |                                | В                       | Mat             | <u>S</u> tunde | n 🔽                                              | <u>S</u> cha             | den 🛛                                      | ₽                                | in Beleg   |
| Auftra                                         | ags-Nr                              | М       | 200910            | 186          | B &        | 0             |                 |               |                                 |                                               | Abgeschl.                          | Di 12.05.09                    | -                       |                 |                |                                                  | Dat                      | um D                                       | i 12.05.0                        | 9 🔻        |
| <u>K</u> opf                                   | Pos                                 | <u></u> | ımmen u           | nd Ei        | nstellur   | ngen          | <u>S</u> onstig | es <u>M</u> a | schiner                         | nausg                                         | gabe <u>M</u> es                   | swerte Ist-Stund               | len Dok                 | umente          | <u>B</u> riefe |                                                  |                          |                                            |                                  |            |
| Kunde<br>Kd-Nr<br>Anred<br>Name                | e                                   |         | B & O<br>B & O    | 10           | 09 - 1     | <b>≥</b>      |                 | - 44à         | <b>Obj</b><br>Auf<br>Obj<br>Obj | <b>jekt</b><br>tr. er<br>j-Anre<br>j-Nam      | rt. durch<br>ede<br>ne             | 101.200.101<br>•<br>Else Meyer | ]                       | ·               |                | Suchwort<br>Kategorie<br>Status 🔁<br>Sachbearbei | wsAG10<br>NU50 N<br>iter | 009_NU1<br>icht ferti<br>Admin             | 010<br>ggestellt                 | •          |
| Straße<br>PLZ, C<br>Anspro<br>Telefo<br>Briefa | e<br>Ort<br>echparti<br>in<br>nrede | ner     | Teststr.<br>12345 | 3<br> Te     | esthaus    | en            |                 | •             | Obj<br>Obj<br>Obj<br>Obj        | j-Stra<br>j-PLZ,<br>j-Ansj<br>j-Tele<br>ntage | aße<br>,-Ort<br>prPartn.<br>efon 1 | Bergstr. 3<br>12345 Muste      | rhausen                 |                 |                | Kostenstelle<br>Monteur<br>Termin                |                          | 120001<br><u>M</u><br>SHK Gml<br>Di 12.05. | o <b>bil - &gt;</b><br>oH<br>.09 | •          |
| Beleg                                          | text                                |         | Auftrac           | 3            |            |               |                 | •             | An                              | lage                                          | Jocine                             |                                |                         | -               | · 🕞 Ve         | zeit<br>er-Nr                                    | *                        | 18:00<br>Bele                              | q-Zusatz                         |            |
| Vorte                                          | ext 1                               |         | Störu<br>defek    | ing:<br>ct / | Woł<br>aus | nnun<br>stau  | g - I<br>scher  | Jad/W         | An 0<br>1C -                    | Gema<br>Har                                   | s senden<br>ndwasc                 | hbecken                        |                         | Nich            | nt fertig      | Fertigge                                         | stellt                   |                                            |                                  |            |
| Vorte                                          | ext 2                               |         |                   |              |            |               |                 |               |                                 |                                               |                                    |                                |                         |                 |                |                                                  |                          |                                            |                                  |            |
| Nacht                                          | text                                |         |                   |              |            |               |                 |               |                                 |                                               |                                    |                                |                         |                 |                |                                                  |                          |                                            |                                  |            |
| Formula                                        | aransicht                           |         |                   |              |            |               |                 |               |                                 |                                               |                                    |                                |                         |                 |                |                                                  |                          |                                            | NF                               |            |

Im aufgerufenen Auftrag klicken Sie auf die Schaltfläche Fertiggestellt . Nach dem erfolgreichen Senden erhält der Auftrag den Status "NU60 Leistung erbracht", die Schaltfläche Nicht fertig wird ausgeblendet und die Schaltfläche Leistungsnachweis wird eingeblendet.

# Leistungsnachweis erfassen und senden

# Nummernkreis für Rechnungen einstellen

Wahlweise kann beim Senden des Leistungsnachweises in PN Handwerk automatisch jeweils eine Taglohn-Rechnung erzeugt werden. Für diese Rechnungen sollte im Programm der gewünschte Nummernkreis eingestellt werden.

Rufen Sie hierfür den Menübefehl: Stammdaten > Firma > Nummernkreise auf.

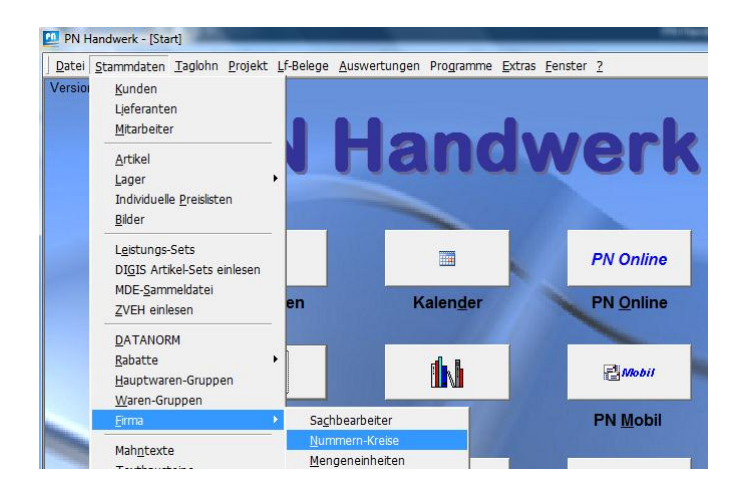

Im folgenden Fenster können Sie im Feld Rechnungs-Nr. die gewünschte Startnummer für Rechnungen eingeben.

| Nummern-Kreise          |              |             |                  | X            |
|-------------------------|--------------|-------------|------------------|--------------|
| Stammdaten              |              |             | Belege           |              |
| <u>K</u> unden-Nr       | 10066        | Fibu-Konten | Projekt-Nr       | PRO2009-0002 |
| Liefe <u>r</u> anten-Nr | 70037        | Fibu-Konten | Rechnungs-Nr     | 20091000     |
| <u>M</u> itarbeiter-Nr  | 1004         |             | Abw. Wa-RechNr   | 20090026     |
|                         |              |             | Lieferschein-Nr  | 20090001     |
| A 121 1 A               |              |             | Angebots-Nr      | 20090020     |
| Artikel-Nr              | AR10001      |             | Auftrags-Nr      | 20090009     |
| Leistungs-Set-Nr        | Setuoui      |             | Gutschrift-Nr    | 20090007     |
| Wordbrief-Name          | Wbr2009-0001 |             | Barverkaufs-Nr   | 20090001     |
| <u>D</u> okument-Nr     | Dok2009-0001 |             |                  |              |
|                         |              |             | WartBerichts-Nr  | 20090001     |
|                         |              |             | WartVertrags-Nr  | 20090001     |
|                         |              |             | Melde-Auftrag-Nr | 200900003    |
|                         |              |             | Bohrberichts-Nr  | 20090001     |
|                         |              |             | Bestell-Nr       | 20090001     |
|                         |              |             | LF-Rechnungs-Nr  | 20090001     |
|                         |              |             | Packauftrags-Nr  | 20090001     |
|                         |              |             |                  |              |
|                         |              |             |                  | <u>О</u> К   |
|                         |              |             |                  |              |

Falls andere Programmbereiche genutzt werden, dann können Sie natürlich auch andere Nummern-Kreise anpassen.

## Leistungsdaten erfassen

In jedem Auftrag wird für die Abrechnung von B&O eine Preislisten-Nr. mitgegeben. Diese können Sie im Auftrag in der Registerseite "Summen und Einstellungen" im Feld "Preisliste-Nr" einsehen.

| 🛄 PN H             | PN Handwerk - [Taglohn Auftrag]                                                                                                    |                 |                               |                                 |          |                 |                    |                   |               |              |                                     |                 |                     |      |         |                 |         |        |
|--------------------|----------------------------------------------------------------------------------------------------|-----------------|-------------------------------|---------------------------------|----------|-----------------|--------------------|-------------------|---------------|--------------|-------------------------------------|-----------------|---------------------|------|---------|-----------------|---------|--------|
| <u>D</u> atei      | <u>B</u> earb                                                                                                    | eiten           | <u>E</u> infüge               | n <u>S</u> tan                  | mdaten   | <u>T</u> aglohi | n <u>P</u> rojekt  | <u>L</u> f-Belege | <u>A</u> uswe | rtung        | jen Pro <u>g</u> ramme <u>E</u> xtr | as <u>E</u> ens | ster <u>?</u>       |      |         |                 |         | Ð×     |
| ₽•                 | I                                                                                                    | •               |                               | M                               | ▶*       | #               |                    | <u>a</u>          | 8             | Næ           |                                     | B               | Mat <u>S</u> tunde  | en   | 2       | <u>S</u> chaden | Ł       |        |
| Auftra             | igs-Ni                                                                                                    | м               | 200910                        | 186                             | B & O    |                 |                    |                   | Abges         | chl.         | Di 12.05.09 🔹                       |                 |                     |      |         | Da <u>t</u> um  | Di 12.0 | 5.09 - |
| <u>K</u> opf       | Pos                                                                                                    | <u>S</u> u      | immen i                       | und Ein                         | stellung | en <u>S</u> ons | stiges <u>M</u> a: | chinenau          | sgabe         | <u>M</u> ess | swerte Ist-Stunden                  | <u>D</u> okum   | ente <u>B</u> riefe |      |         |                 |         |        |
| <b>Kalk</b> u<br>C | Kalkulationsart Material       C     Aufschlag auf Mat.       30,00 %       C       Listemerkaufenzeis       Kundee Robert Cm                                                   |                 |                               |                                 |          |                 |                    |                   |               |              |                                     |                 |                     |      |         |                 |         |        |
| •                  | L                                                                                                    | istenv          | erkaufsp                      | reis                            | Ku       | nden-Ral        | batt-Grp.          |                   | •             |              |                                     | V               | /K-Summe            |      |         |                 | (       | ,00€   |
|                    |                                                                                                    |                 |                               |                                 | Pro      | eisliste-N      | r 🌔                | 1009              | .001 💽        |              | Fo. Netto Zuschlag                  | js-/Nach        | nlasstext           |      | Prozent |                 | Betrag  |        |
| CUEN               | tionun                                                                                                    |                 | 20                            | 0.00 6                          |          |                 |                    |                   |               | - F          | Nachlass                            |                 |                     |      | 0,00    | %               |         | 0,00€  |
| Cu-No              | aufsch                                                                                                    | y<br>Ilagen     | 0                             | 0,00 E                          |          |                 |                    |                   |               |              |                                     |                 |                     |      |         |                 |         |        |
| ME                 | ME 0 → Nettobetrag0,00 €                                                                                                    |                 |                               |                                 |          |                 |                    |                   |               |              |                                     |                 |                     |      |         |                 |         |        |
|                    |                                                                                                    |                 |                               | _                               |          |                 |                    |                   |               | 1            |                                     |                 | MwSt                |      | 19.00   | Vo              |         | 0.00€  |
| Druc               | c-Opti                                                                                                    | onen            |                               |                                 |          | ~               |                    |                   |               |              |                                     |                 | Indhotrad           |      |         |                 | 0       | 00 E   |
|                    | Ohne Pos-Preise     §35a Nachtext     Nachkalkulation     Endbetrag     0,00 €       Ohne Preise mit Linien     §35a Positionstext     Nachkalkulation     Endbetrag     0,00 € |                 |                               |                                 |          |                 |                    |                   |               | ,00 0        |                                     |                 |                     |      |         |                 |         |        |
|                    | Art<br>Als<br>Pos                                                                                                    | Aufma<br>Rel-Nr | drucke<br>ass druc<br>lenge 0 | ie und i<br>n<br>ken<br>ausblei | nden     |                 |                    |                   |               |              |                                     | E               | 3eleg-Summe §       | 335a |         |                 | (       | ),00 € |
| 0                  | Mit                                                                                                    | Unter           | position                      | en                              |          |                 |                    |                   |               |              |                                     | 7               | Zahlungsziel        |      |         |                 | 14      | Tage   |
|                    | C                                                                                                    | Unte            | erpos. o                      | nne Pre                         | ise      |                 |                    |                   |               |              |                                     | 5               | Skontotage          |      |         |                 | 7       | Таде   |
| Statu              | 5                                                                                                    |                 |                               |                                 |          |                 |                    |                   |               | ]            |                                     | 5               | Skontosatz          |      |         |                 | 0       | %      |
| 0                  | C Gedruckt ErlösGrp 8200 - ++                                                                                                    |                 |                               |                                 |          |                 |                    |                   |               |              |                                     |                 |                     |      |         |                 |         |        |
| Preislist          | Preislaten-Nr der Preislate die diesem Beleg zugrunde legt                                                                                                    |                 |                               |                                 |          |                 |                    |                   |               |              |                                     |                 |                     |      |         |                 |         |        |

Zum Erfassen der Leistungspositionen wechseln Sie auf die Registerseite "Pos". Der einfachste Weg, hier Leistungspositionen einzufügen, ist über das Artikelsuchfenster.

| PN Handwerk - [Taglohn Auftrag]                                                                                                    |
|----------------------------------------------------------------------------------------------------|
| Datei Bearbeiten Einfügen Stammdaten Taglohn Projekt Lf-Belege Auswertungen Programme Extras Eenster ?                                                                                                    |
| Image: Image: |
| Auftrags-IIr         M         200910186         B & O         Abgeschl.         Di 12.05.09         Datum         Di 12.05.09         The second second                                                                               |
| Kopf         Pos         Summen und Einstellungen         Sonstiges         Maschinenausgabe         Messwerte         Ist-Stunden         Dokumente         Briefe                                                                                                    |
| Pos Enf.     EPA     Eng.     Eng.     Menge     Einzelpreis     Gesamtpreis       N     %     MDE     Wros     Image     Image                                                                                                    |
| Image: Normal         1,00         0,00 €         0,00 €         N           1         Stdk         -         0,00 €         835a Г         8                                                                                                    |
| Netto-Summe                                                                                                    |
| Brutto-Summe 0,00€                                                                                                    |
| Datensatz: II V I V V 1                                                                                                    |
|                                                                                                    |
| l Pereit NF                                                                                                    |

| KIICKEII SIE ZUITI OTTIETI DES ALTIKEISUCHTETISTETS dur die Schälthäche I | Klicken Sie zum Öff | fnen des Artikelsuchfenster | s auf die Schaltfläche |
|---------------------------------------------------------------------------|---------------------|-----------------------------|------------------------|
|---------------------------------------------------------------------------|---------------------|-----------------------------|------------------------|

| Artikel suchen  |                      |                 |                       |                                |          |                      |          |                                                                                                    |          |
|-----------------|----------------------|-----------------|-----------------------|--------------------------------|----------|----------------------|----------|----------------------------------------------------------------------------------------------------|----------|
| Uolite          | đ                    |                 |                       |                                |          |                      | Va       | *                                                                                                    |          |
| IdentN          | Ir                   |                 |                       |                                |          |                      |          |                                                                                                    | <u> </u> |
| <u>L</u> f-Ken  | nz.                  | → <u>A</u> rtik | el-Nr                 |                                |          |                      | Filter r | nerken                                                                                                    | ₹        |
| <u>S</u> uchb   | egriff               |                 |                       |                                |          |                      |          |                                                                                                    |          |
| HWG             |                      |                 | - WG                  |                                | 1        |                      |          | Neu                                                                                                    |          |
| <u>E</u> AN     |                      |                 | RG                    | •                              | ·]       |                      |          | <u>Ä</u> ndern                                                                                                  |          |
| Artikel         | -Grp                 |                 |                       | •                              |          |                      |          |                                                                                                    |          |
| Kurzte          | xt <u>1</u>          |                 |                       |                                |          |                      |          | <u>9</u> .                                                                                                    |          |
| Kurzte          | xt <u>2</u>          |                 |                       |                                |          |                      |          | Export                                                                                                    |          |
| Von El          | K                    |                 | <u>b</u> is           |                                |          |                      |          |                                                                                                    |          |
| Stand           | von                  | -               | <u>b</u> is           |                                | 1        |                      |          | h haran a haran haran haran haran haran haran haran haran haran haran haran haran haran haran haran haran haran |          |
| So <u>r</u> tie | rung                 |                 | <u>S</u> tandard-Arti | ikel ja ∏ nei                  | -<br>• 🗖 |                      | A        | obreche                                                                                                    | en       |
| Lf-Kz/<br>Suchb | Artikel-Nr<br>egriff |                 | it Cu                 | Preisliste<br><u>C</u> u-Notie | rung     | 091001 ·<br>300,00 € |          | VK incl.                                                                                                    | MwS      |
| WOSA            | 1.01.001             | Gußroh          | r, DN 50-             | 70 Abwass                      | erleit   | ing aus              |          |                                                                                                    | 81,      |
| wo              | SA1.01.001           | Guß-Ro          | hr, DN 50             | - DN 70                        | Gußroh   | r gemäß              |          |                                                                                                    | 96,3     |
| Entwä           | sserungAlle          | 01              | nin                   | Lager                          | 0,00     | 1,00 m               |          | 11.0                                                                                                    | )5.20    |
| WOSA            | 1.01.002             | Gußroh          | r, DN 100             | Abwasser                       | leitun   | g aus Gu             | ß–       |                                                                                                    | 102,6    |
| WO              | SA1.01.002           | Rohr s          | .w.v., DN             | 100.                           | 0.00     | 1.00                 |          | 11.0                                                                                                    | 122,0    |
| Entwa           | 1 01 002             | Ot a b lar      | nin                   |                                | 0,00     | 1,00 m               | _        | 11.0                                                                                                    | 72 0     |
| WOSH            | SA1 01 003           | Stanir          | DN 40 -               | 0-50 ADWA<br>50 Stabl          | rohr ge  | anis DIN             | .s<br>r  |                                                                                                    | 87 8     |
| Entwä           | sserungAlle          | 0 I             | min                   | Lager                          | 0,00     | 1,00 m               |          | 11.0                                                                                                    | )5.200   |
| WOSA            | 1.01.004             | Stahlr          | ohr, DN 7             | 0 Abwasse                      | rleitu   | ng aus               |          |                                                                                                    | 99,0     |
| wo              | SA1.01.004           | Stahl           | s.w.v., D             | N 70.                          |          | -                    |          |                                                                                                    | 117,8    |
| Entwä           | sserungAlle          | 01              | nin                   | Lager                          | 0,00     | 1,00 m               |          | 11.0                                                                                                    | 05.200   |
| WOSA            | 1.01.005             | Stahlr          | ohr, DN 1             | 00 Abwass                      | erleitu  | ung aus              |          |                                                                                                    | 120,6    |
| wo              | SA1.01.005           | Stahl           | s.w.v., D             | N 100.                         |          |                      |          |                                                                                                    | 143,5    |
| Entwä           | sserungAlle          | 01              | nin                   | Lager                          | 0,00     | 1,00 m               |          | 11.0                                                                                                    | 5.200    |

Es werden jetzt automatisch nur die Artikel angezeigt, die zu der im Auftrag hinterlegten Preisliste gehören. Wenn Sie die Preislisten-Nr. entfernen, dann werden alle Artikel angezeigt, auch Artikel, die Sie zum Beispiel über Datanorm eingelesen haben. Solche Artikel sollten allerdings nur im Ausnahmefall verwendet werden.

Nun können Sie oben noch weitere Filterkriterien eingeben, um das Ergebnis weiter einzuschränken. Z.B. "Wascht" im Feld Volltext. Nun werden alle Datensätze angezeigt, in denen irgendwo ein Wort mit dem Text "Wascht" beginnt. Groß- und Kleinschreibung ist bei der Suche nicht relevant.

| Artikel suchen      |                                         | ×                      |
|---------------------|-----------------------------------------|------------------------|
| Per Volltext        | wascht                                  | VXV                    |
| IdentNr             |                                         |                        |
| <u>L</u> f-Kennz.   | Artikel-Nr                              | Filter merken 🔽        |
| <u>S</u> uchbegriff |                                         | Neu                    |
| HWG                 | • WG •                                  | <u>n</u> eu            |
| <u>E</u> AN         | RG                                      | Ändern                 |
| Artikel-Grp         | <b>*</b>                                |                        |
| Kurztext 1          |                                         |                        |
| Kurztext 2          |                                         | Export                 |
| <u>V</u> on EK      | bis                                     |                        |
| Stand von           | • <u>b</u> is •                         | Abbrechen              |
| Sortierung          | ✓ <u>S</u> tandard-Artikel ja           | Apprechen              |
| Ident-Nr            |                                         | VK-Preis               |
| Lf-Kz/ Artikel-Nr   | Preisliste (10091001)                   | VK incl. MwSt.         |
| Suchbegrin          | mit Cu <u>C</u> u-Notierung 300,0       |                        |
| WOSA1.04.001        | HWB, 450x380 Handwaschbecken, bis G     | röße 126,00€           |
| WO SA1.04.001       | 450x380 mm aus Kristall Porzel- lan     | , 149,94€              |
| WaschtischanlagenNa | 0 min Lager 0,00 1,00 S                 | tk. 11.05.2009         |
| WOSA1.04.002        | Waschtisch, 550x460 Waschtisch, Grö     | ße 140,40€             |
| WO SA1.04.002       | 550x460 mm aus Kristall Porzellan,      | 167,08 €               |
| WaschtischanlagenNa | 0 min Lager 0,00 1,00 S                 | tk. 11.05.2009         |
| WOSA1.04.003        | Waschtisch, 600x500 Waschtisch, Grö     | ße: 14/,60€            |
| W0 SAL04.003        | 0 min 1200 mm, S.W.V.                   | 1/5,04 €<br>11.05.2000 |
| WOSA1 04 004        | Demonta go Magabti agb Mandua agbbagtar | n 23.40 E              |
| WO SA1.04.004       | od Waschtisch demontieren und vor       | 0rt 27.85€             |
| WaschtischanlagenNa | 0 min Lager 0,00 1,00 S                 | tk. 11.05.2009         |
| WOSA1.04.005        | Montage Waschtisch Bauseits vorhande    | enes 54,00€            |
| WO SA1.04.005       | Handwaschbecken od. Waschtisch          | 64,26 €                |
| WaschtischanlagenNa | 0 min Lager 0,00 1,00 S                 | tk. 11.05.2009         |
| WOSA1 04 006        | Zupignifformatur m V Zupignifformatu    | 111 60 E               |

Im Feld Volltext können noch weitere Kriterien durch Leerzeichen getrennt eingegeben werden. Z.B. "Wascht 600". Jetzt werden alle Datensätze angezeigt, in denen ein Wort mit "Wascht" beginnt und gleichzeitig ein anderes Wort mit "600" beginnt.

| B Artikel suchen              | -                  |                     |                 |            |              |          |                   |               | x  |
|-------------------------------|--------------------|---------------------|-----------------|------------|--------------|----------|-------------------|---------------|----|
|                               | wascht             | 600                 |                 |            |              | Y        | *                 | 7             | -  |
| Lf-Kennz.                     |                    | - Artikel-Nr        |                 |            |              | Filter n | nerken            | <b>v</b>      | 1  |
| Suchbeariff                   |                    |                     |                 |            |              |          |                   |               | .  |
| HWG                           |                    | - WG                |                 | -          |              |          | <u>N</u> eu       |               |    |
| EAN                           |                    | RG                  |                 | •          |              |          | <u>Ä</u> ndern    |               |    |
| Artikel-Grp                   |                    |                     |                 | -          |              |          | ß                 |               | 1  |
| Kurztext <u>1</u>             |                    |                     |                 |            |              |          | LQ.               |               |    |
| Kurztext 2                    |                    |                     |                 |            |              |          | <u>E</u> xport    |               |    |
| <u>V</u> on EK                |                    | bis                 |                 |            |              |          |                   |               | -  |
| Stand <u>v</u> on             |                    | → <u>b</u> is       |                 | •          |              | A        | bbreche           | n             |    |
| So <u>r</u> tierung           |                    | → <u>S</u> tanda    | rd-Artikel ja 🛛 | nein 🥅     |              |          |                   |               | -  |
| Ident-Nr<br>Lf-Kz/ Artikel-Nr |                    |                     | _               |            |              |          | VK-Pr<br>VK incl. | reis<br>MwSt. |    |
| Suchbegriff                   |                    |                     | Pro Or          | Notionung  | 10091001 -   |          |                   |               |    |
| WOSA1 04 003                  | - (                | Waschtligen         |                 | -Notierung | sch Crößo.   |          |                   | 147.60        | )€ |
| WO SA1.04.003                 |                    | 600x500 mm,         | S.W.V.          | asciici    | sch, große.  |          |                   | 175,64        | ŧ€ |
| Waschtischanlagen             | nNa                | 0 <mark>min</mark>  | Lager           | 0,0        | 00 1,00 Stk. |          | 11.0              | 5.2009        | •  |
| *                             |                    | Ende der Lis        | te              |            |              |          |                   |               |    |
|                               |                    | 0 min               | Lager           | 0,0        | 0,00         |          |                   |               |    |
|                               |                    |                     |                 |            |              |          |                   |               |    |
|                               |                    |                     |                 |            |              |          |                   |               |    |
|                               |                    |                     |                 |            |              |          |                   |               |    |
|                               |                    |                     |                 |            |              |          |                   |               |    |
|                               |                    |                     |                 |            |              |          |                   |               |    |
|                               |                    |                     |                 |            |              |          |                   |               |    |
|                               |                    |                     |                 |            |              |          |                   |               | •  |
| Datensatz: II I               | <u>1          </u> | * von 1 (Gefiltert) |                 |            |              |          |                   |               |    |

Haben Sie den gewünschten Artikel (bzw. Leistung) gefunden, dann können Sie diesen durch Anklicken der

Schaltfläche in den Auftrag übernehmen. Das Artikelsuchfenster bleibt im Normalfall dabei geöffnet, so dass Sie sofort den nächsten Artikel suchen und einfügen können. Nach dem Suchen können Sie das Artikelsuchfenster

über die Schaltfläche Abbrechen schließen. Bei Bedarf können jetzt noch die Mengen geändert werden.

| PN Handwerk - [Taglohn Auftrag]                                                                                                    |                                                                       |                  |
|----------------------------------------------------------------------------------------------------|-----------------------------------------------------------------------|------------------|
| Datei Bearbeiten Einfügen Stammdaten Taglohn Projekt Lf-Belege Auswertungen Programme Ext                                                  | tras <u>F</u> enster <u>?</u>                                         | ax               |
| I         I         I         I         II         III         III         IIII         IIIII         IIIIIIIIIIIIIIIIIIIIIIIIIIIIIIIIIIII | B     Mat     Stunden     Schaden                                     | Ł                |
| Auftrags-Iir         M         200910186         B & O         Abgeschl.         Di 12.05.09         -                                     | Da <u>t</u> um E                                                      | Di 12.05.09 🔹    |
| Kopf Eos Summen und Einstellungen Sonstiges Maschinenausgabe Messwerte Ist-Stunden                                                         | Dokumente Briefe                                                      |                  |
| Pos Einf. EPA<br>N % MDE<br>UPos<br>UPos<br>UPos<br>Pos<br>Kurztext<br>%                                                                   | Menge<br>VPE ME A Einzelpreis Gesar<br>Seitenwechsel nach der Positio | ntpreis 📤        |
| 1 WOSA1.04.003 Waschtisch, 600x500 Waschtisch, Größe:                                                                                      | 1,00 147,60 € 14                                                      | <b>17,60 €</b> N |
| C Normal - 600x500 mm, s.w.v.                                                                                                    | 1 Stk 175,64 € §35a                                                   | B                |
| 2 WOSA1 04 010 Fishcholographur Fishchol Magehticch                                                                                        |                                                                       | FP I             |
| C Normal Einlochbatterie, Vollmessing verchromt                                                                                            | 1,00 100,20 € 10<br>1 Stk. ▼ 190,64 € \$35a                           | B                |
| 8200 -                                                                                                    |                                                                       | FP               |
|                                                                                                    | 1,00 0,00 €                                                           | 0,00 € N         |
| C Normal →                                                                                                    | 1 Stck - 0,00 € §35a                                                  | B                |
| 8200 -                                                                                                    | <u> </u>                                                              | FP               |
|                                                                                                    | Notto-Summo 20                                                        | 7.90.6           |
|                                                                                                    |                                                                       | 7,00 €           |
|                                                                                                    | Brutto-Summe 36                                                       | 6,28€            |
| Datensatz: 14 4 3 14 18 18 18 18 18 18 18 18 18 18 18 18 18                                                                                |                                                                       |                  |
|                                                                                                    |                                                                       |                  |
| Bereit                                                                                                    | FLTR                                                                  | NF               |

Sie können auch Artikel einfügen, indem Sie direkt die Ident-Nr. des Artikels eingeben. In Ausnahmefällen können Sie auch den Text und die Preise für den Artikel manuell eingeben. Diverse weitere Möglichkeiten sind in der Standarddokumentation zu PN Handwerk beschrieben. Nach dem Erfassen der Leistungspositionen wechseln Sie wieder in die Registerseite "Kopf". Hier können bei Bedarf noch textliche Bemerkungen oder Mitteilungen für B&O in das Feld "Vortext 2" eintragen werden.

| 💴 PN Handwe        | erk - [T | aglohn Auf       | itrag]         |                  |                    |            |          |                  |               |                   |             |          |             |                |        |          |              |               |                    |      | 3    |
|--------------------|----------|------------------|----------------|------------------|--------------------|------------|----------|------------------|---------------|-------------------|-------------|----------|-------------|----------------|--------|----------|--------------|---------------|--------------------|------|------|
| <u>Datei</u> Bearb | eiten    | <u>E</u> infügen | <u>S</u> tammo | daten <u>T</u> a | aglohn <u>P</u> ro | jekt L     | f-Belege | Auswert          | tunge         | n Pro <u>a</u> ra | imme ļ      | Extras E | enster 👔    | 2              |        |          |              |               |                    | 5    | ×    |
| <b>₽</b> • I4      | •        |                  | ▶   ▶          | * #              |                    | P <u>n</u> | <u>à</u> | <b>6</b>         | •             |                   | <b>R</b> es | В        | <u>M</u> at | <u>S</u> tun   | den    | 2        | <u>S</u> ch. | aden          | Ъ                  | Bel  | ileg |
| Auftrags-N         | r M      | 2009101          | 86 B           | 8&0              |                    |            |          | Abgesc           | hl.           | Di 12.0           | 5.09 •      | ·        |             |                |        |          | D            | a <u>t</u> um | Di 12.05           | • 09 |      |
| Kopf Pos           | <u>S</u> | ummen un         | d Einstel      | llungen          | <u>S</u> onstiges  | Masc       | hinenau  | sgabe 🛛 <u>N</u> | <u>1</u> essw | erte 🛛 Is         | -Stund      | en Doku  | imente      | <u>B</u> riefe |        |          |              |               |                    |      |      |
| Kunde              |          | B & O            |                |                  | •                  | M          | Objek    | t                | 1             | 01.200.1          | 01          |          | •           | 1              | Such   | vort     |              |               |                    |      |      |
| Kd-Nr              |          |                  | 1009 -         | • 🗁              |                    |            | Auftr.   | ert. durcł       |               |                   |             |          |             |                | Kateg  | orie     | wsAG         | 1009_N        | J1010              | •    |      |
| Anrede             |          |                  |                | •                |                    |            | Obj-Ar   | rede             |               |                   | -           |          |             |                | Statu  | s 🔎      | NU60         | Leistung      | g erbrach          | t 🔻  |      |
| Name               |          | B & O            |                |                  |                    |            | Obj-Na   | ime              | E             | se Meye           | r           |          |             |                | Sacht  | earbe    | iter         | Admin         |                    | •    |      |
|                    |          |                  |                |                  |                    |            |          |                  | -             |                   |             |          |             | _              | Koste  | nstelle  |              | 12000         | 1                  | •    |      |
| Straße             |          | Teststr. 3       |                |                  |                    | <i>🚳</i>   | Obi-St   | raße             | В             | erastr. 3         |             |          |             |                | Roote  | insterie |              | 12000         | •                  |      |      |
| PLZ, Ort           |          | 12345            | Testha         | ausen            |                    |            | Obj-PL   | Z,-Ort           | 1             | 2345              | Muste       | rhausen  |             |                |        |          |              |               | Mohil - >          | . 1  |      |
| Ansprechpar        | tner     |                  |                |                  |                    | -          | Obj-Ar   | isprPart         | in.           |                   |             |          |             |                | Monte  |          |              |               | mbu                |      |      |
| Telefon            |          |                  |                |                  |                    | C          | Obj-Te   | elefon 1         |               |                   |             |          |             | C              | Term   | in       |              | Di 12.0       | 15.09              | -÷   |      |
| Briefanrede        |          |                  |                |                  |                    |            | Montag   | gestelle         |               |                   |             |          |             |                | Zeit   |          | +            | 18:00         |                    | •    |      |
| Belegtext          |          | Auftrag          |                |                  |                    | -          | Anlag    | e                |               |                   |             |          |             | • 🗁            | Ver-Nr |          |              | Be            | eleg- <u>Z</u> usa | tz   |      |
| Vortort 1          |          |                  |                |                  | - 1                |            | An Gerr  | nas sende        | en            |                   |             |          |             |                | Fe     | rtigge   | stellt       | Leist         | ungsnach           | weis |      |
| vortext 1          |          | Störu            | na: M          | ohnun            | α – Ba             | d/wc       | – Ha     | andwas           | schł          | ecker             | 1           |          |             |                |        |          | _            |               | -                  | _    |      |
| 9                  |          | defekt           | c/a            | ustau            | schen              | -,         |          |                  |               |                   |             |          |             |                |        |          |              |               |                    |      | Ĵ    |
|                    |          |                  |                |                  |                    |            |          |                  |               |                   |             |          |             |                |        |          |              |               |                    | -    |      |
| Vortext 2          |          |                  |                |                  | -                  | <b>2</b>   |          |                  |               |                   |             |          |             |                |        |          |              |               |                    |      |      |
|                    |          | Hat a            | lles           | gut g            | eklapp             | t          |          |                  |               |                   |             |          |             |                |        |          |              |               |                    |      |      |
|                    |          |                  |                |                  |                    |            |          |                  |               |                   |             |          |             |                |        |          |              |               |                    |      |      |
|                    |          | _                | _              |                  |                    |            |          |                  |               |                   |             |          |             |                |        |          |              |               |                    |      |      |
| Nachtext           |          |                  |                |                  | •                  |            |          |                  |               |                   |             |          |             |                |        |          |              |               |                    |      |      |
|                    |          |                  |                |                  |                    |            |          |                  |               |                   |             |          |             |                |        |          |              |               |                    |      |      |
|                    |          |                  |                |                  |                    |            |          |                  |               |                   |             |          |             |                |        |          |              |               |                    |      |      |
|                    |          |                  |                |                  |                    |            |          |                  |               |                   |             |          |             |                |        |          |              |               |                    |      |      |
| Bereit             |          |                  |                |                  |                    |            |          |                  |               |                   |             |          |             |                |        |          |              |               | NE                 |      |      |
| Dereit             |          |                  | _              |                  |                    |            |          |                  |               |                   |             |          |             |                |        |          |              |               | INF                |      | _//> |

## Leistungsnachweis senden

Vor dem Senden des Leistungsnachweises sollten Sie nochmal sichergehen, dass alles korrekt erfasst ist, da der Vorgang nicht wiederholt werden kann.

Zum Senden klicken Sie auf die Schaltfläche

Im folgenden Fenster können Sie entscheiden ob Sie beim Senden auch gleich eine Taglohn-Rechnung erzeugen wollen. In diesem Fall wird im Feld Rechnung-Nr. eine Nummer vorgeschlagen. Diese Nummer kann bei Bedarf geändert werden. Weiterhin können noch Bemerkungen mitgegeben werden.

| Leistungsnachweis :                        | senden                                                      | ×                   |
|--------------------------------------------|-------------------------------------------------------------|---------------------|
| Auftrag-Nr.<br>Rechnung-Nr.<br>Bemerkungen | 201100003 201100001 Mieter erst beim 3. Versuch angetroffen | Senden<br>Abbrechen |
| Beim Senden Rech                           | nung erzeugen 🕜                                             |                     |

Nachdem erfolgreichen Senden wird der Auftragsstatus automatisch auf "NU70 Leistungsnachweis" gesetzt. Es wird die Schaltfläche Leistungspos. eingeblendet.

# Dokumente zu Aufträgen senden

Sie können Dateien (z.B. Bilder, eingescannte unterschriebene Monteurberichte) als Dokumente dem Auftrag zuordnen und diese Dokumente an B&O senden.

## Hinweis

Zum Einscannen von Dokumenten ist ein Dokumenten-Scanner zu verwenden, der in der Lage ist PDF-Dateien zu erzeugen. Die Dateigröße sollte möglichst klein gehalten werden (unter 1 MByte). Bei den meisten Scannern erreicht man dies über die Einstellung Schwarz/Weiß, Mono oder Graustufen und eine DPI Zahl von maximal 300 oder 200. Die Funktionsweise können Sie der Dokumentation des eingesetzten Scanners entnehmen.

Die PDF-Dateien können dann einem Auftrag zugeordnet werden.

## Datei einem Auftrag zuordnen

Wechseln Sie im entsprechenden Auftrag auf die Registerseite "Dokumente".

| PI 🛄          | V Han         | dwerk   | : - [Ta | aglohn         | Auftra        | g]    |         |                 |                |               | 1.1.1             |              |         |                    |              |                 |             |                |                                       |                  |            |            |          |            |          |         |
|---------------|---------------|---------|---------|----------------|---------------|-------|---------|-----------------|----------------|---------------|-------------------|--------------|---------|--------------------|--------------|-----------------|-------------|----------------|---------------------------------------|------------------|------------|------------|----------|------------|----------|---------|
| ] <u>D</u> at | ei <u>B</u> e | earbeit | ten     | <u>E</u> infüg | en <u>S</u> t | amm   | daten   | <u>T</u> aglo   | ohn <u>P</u> r | ojekt ļ       | <u>_</u> f-Belege | <u>A</u> usw | ertunge | n Pro <u>g</u> ram | nme <u>E</u> | xtras E         | enster      | 2              |                                       |                  |            | Ð×         | <u>u</u> |            |          |         |
| <b>P</b>      | · [ ]         | •       | •       |                | M             |       | *       | м               | Į.             |               | <u></u>           | 5            | N       |                    | <b>K</b> ess | В               | <u>M</u> at | Stunder        |                                       | <u>S</u> chaden  | <b>b</b>   |            |          |            |          |         |
| Auf           | trage         | s-Nr    | м       | 2009           | 10187         | E     | B & O   |                 |                |               |                   | Abge         | schl.   |                    | •            |                 |             |                |                                       | Da <u>t</u> um   | Di 12.05   | 5.09 💌     |          |            |          |         |
| Kop           | f <u> </u>    | os      | Su      | immer          | und E         | inste | ellunge | en   <u>S</u> o | onstiges       | s <u>M</u> as | chinenau          | sgabe        | Messv   | verte Ist-S        | Stunde       | en <u>D</u> oku | umente      | <u>B</u> riefe |                                       |                  |            |            |          |            |          |         |
|               | (             | Date    | ei-Im   | port           |               | J Imp | oort    |                 |                |               |                   |              |         |                    |              |                 |             |                |                                       |                  |            |            | 1        |            |          |         |
|               |               |         |         |                | D             | atei  |         |                 |                |               |                   | Grupp        | е       |                    | Such         | wort            |             | Datum          |                                       | Beschreibu       | ng         |            |          |            |          |         |
|               | 2             | 1       | Mont    | teurbe         | richt04       | L_200 | 091018  | 87              |                | <u> </u>      |                   |              |         |                    |              |                 | 1           | Di 12.05.09    |                                       |                  |            |            |          |            |          |         |
|               |               |         |         |                |               |       |         |                 |                |               |                   |              |         |                    |              |                 |             |                |                                       |                  |            |            |          |            |          |         |
|               |               |         |         |                |               |       |         |                 |                |               |                   |              |         |                    |              |                 | Da          | tei öffnen     |                                       |                  |            |            |          |            |          | ×       |
|               |               |         |         |                |               |       |         |                 |                |               |                   |              |         |                    |              |                 |             | -              | 🖌 « pns200                            | 0 IMPEX          | scans      | <b>▼</b> 4 | • Su     | chen       |          | ٩       |
|               |               |         |         |                |               |       |         |                 |                |               |                   |              |         |                    |              |                 |             | Organisie      | ren 🔻 🏭                               | Ansichten 👻      | 📑 Neu      | er Ordner  |          |            | _        | 0       |
|               |               |         |         |                |               |       |         |                 |                |               |                   |              |         |                    |              |                 |             | inkfavoriten   |                                       | Name             | Änder      | ungsdatum  | Т        | ур         | Größe    |         |
|               | Datei         | 2       | Мо      | nteurb         | ericht        | 04_20 | 00910   | 187             |                |               | pdf               | Di           | 12.05.2 | 2009 14:02         |              | 21,4            | ŧ KI        | Dokumen        | te                                    | 🔁 Unterso        | hrieben_20 | 0910187.pc | df       |            |          |         |
|               | Grupp         | e       |         |                |               |       |         |                 |                | -             | Adress-           | Nr. Ku       | nden    | • 162              | 29           | -               |             | Zuletzt ge     | ändert                                |                  |            |            |          |            |          |         |
|               | Suchv         | vort    |         |                |               |       |         |                 |                |               | Objekt            | 10           | 1.200.1 | .02                |              |                 | 2           | Zuletzt be     | suchte Orte                           |                  |            |            |          |            |          |         |
|               |               |         |         |                |               |       |         |                 |                |               | Projekt           |              |         |                    |              | •               |             | Desktop        |                                       |                  |            |            |          |            |          |         |
|               |               |         |         |                |               |       |         |                 |                |               | Beleg             | Au           | iftrag  | • 200              | 91018        | 7 •             |             | Compute        | r                                     |                  |            |            |          |            |          |         |
|               |               |         |         |                |               |       |         |                 |                |               |                   |              |         |                    |              |                 |             | Bilder         |                                       |                  |            |            |          |            |          |         |
|               |               |         |         |                |               |       |         |                 |                |               |                   |              |         |                    |              |                 |             | Suchvora       | änge                                  |                  |            |            |          |            |          |         |
|               |               |         |         |                |               |       |         |                 |                |               |                   |              |         |                    |              |                 |             | Öffentlich     | i i i i i i i i i i i i i i i i i i i |                  |            |            |          |            |          |         |
| Bere          | it            |         | _       |                | _             |       |         |                 |                |               |                   |              |         |                    |              |                 |             |                |                                       |                  |            |            |          |            |          |         |
|               |               |         |         |                |               |       | -       |                 | •              |               |                   |              |         |                    |              |                 |             | Jraner         | Dateina                               | ame: Unterschrie | eben_20091 | 0187.pdf   | •        | Alle Datei | en (*.*) | ▼       |
| Klic          | kei           | n S     | ie      | do             | rt a          | uf    | D       | ate             | -Imp           | port          |                   |              |         |                    |              |                 |             |                |                                       |                  |            |            |          | Carnen     |          | Jieunen |

In dem folgenden Fenster wählen Sie die gewünschte Datei aus (z.B. ein vorher eingescanntes Dokument). Im Anschluss werden Sie nochmal gefragt, ob Sie die Datei direkt öffnen wollen.

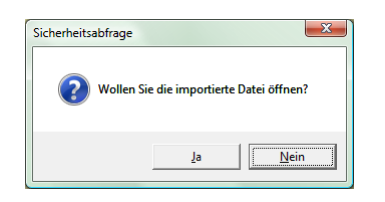

# Datei an B&O senden

Klicken Sie im gelben Bereich auf die Zeile des entsprechenden Dokuments. Daraufhin werden unten die Details zu diesem Dokument angezeigt. Klicken Sie dann auf <u>An Auftraggeber senden</u>. Nach einer weiteren Abfrage wird die Datei gesendet.

| 🛄 PN H       | Handwer        | : - [Ta      | glohn Au  | uftrag       |           |              |                  |                |         |             | 1.1              |       |                |                |                 |                | ile i i      |        |                 |          | • • ×    |
|--------------|----------------|--------------|-----------|--------------|-----------|--------------|------------------|----------------|---------|-------------|------------------|-------|----------------|----------------|-----------------|----------------|--------------|--------|-----------------|----------|----------|
| Datei        | <u>B</u> earbe | ten <u>i</u> | Einfügen  | <u>S</u> tai | mmdate    | n <u>T</u> a | iglohn <u>P</u>  | rojekt         | Lf-Bele | ge <u>A</u> | <u>A</u> uswertu | ngen  | Programme      | xtras          | <u>E</u> enster | 2              |              |        |                 |          | 8 ×      |
| ₽•           | I              | •            |           | ►            | ▶*        | М            |                  |                |         | à           | <b>⊜</b>   №     | 3     | <b>B</b> est   | B              | Mat             | Stund          | len          | 2      | <u>S</u> chaden | <u> </u> |          |
| Auftra       | ags-Nr         | М            | 200910:   | 187          | B & (     | D            |                  |                |         | /           | Abgeschl         |       | •              |                |                 |                |              |        | Da <u>t</u> um  | Di 12.0  | )5.09 🔻  |
| <u>K</u> opf | Pos            | <u>S</u> u   | mmen u    | nd Eir       | nstellung | gen          | <u>S</u> onstige | es <u>M</u> as | schiner | nausg       | abe <u>M</u> e   | sswe  | erte Ist-Stund | en <u>D</u> ok | umente          | <u>B</u> riefe |              |        |                 |          |          |
|              | <u>D</u> at    | ei-Im        | port      | Θ            | Import    | 1            |                  |                |         |             |                  |       |                |                |                 |                |              |        |                 |          | <b>_</b> |
|              |                |              |           | Dat          | ei        |              |                  |                |         | G           | ruppe            |       | Such           | wort           |                 | Datum          |              |        | Beschreibu      | ung      |          |
|              | > 🔁            | Unter        | schriebe  | en_20        | 091018    | 7            |                  | Ť              |         |             |                  |       |                |                |                 | Mi 13.05.0     | 09           |        |                 |          |          |
|              | > 🔁            | Monte        | eurberic  | ht04_        | 200910    | 187          |                  | <u>i</u>       |         |             |                  |       |                |                |                 | Di 12.05.0     | 09           |        |                 |          |          |
| Da           | toj T          | Unte         | prechrial | hen 7        | 2009101   | 87           |                  |                | ndf     |             | Mi 13            | 05.20 | 100.16-20      | 21             | 4 KB 1          | Aonteur        |              |        |                 | lobil >  |          |
| Gru          | uppe           |              |           | Jen_z        |           |              |                  | •              | Adro    | cc-Nr       | Kunde            | n     | + 1009         |                |                 | loschroihi     | ing A        | An Auf | traggeber .     | senden   |          |
| Su           | chwort         |              |           |              |           |              |                  | _              | Obie    | kt          |                  |       |                |                | -               | Cochi Cibi     | ang <u>-</u> |        |                 |          |          |
|              |                |              |           |              |           |              |                  |                | Proie   | kt          | Tagloł           | in /  |                | •              |                 |                |              |        |                 |          |          |
|              |                |              |           |              |           |              |                  |                | Beleg   | 1           | Auftra           | 9     | + 20091018     | 37 •           | -               |                |              |        |                 |          |          |
|              |                | _            |           | _            |           |              |                  |                |         | _           |                  | _     |                |                |                 |                |              |        |                 |          | · -      |
|              |                |              |           |              |           |              |                  |                |         |             |                  |       |                |                |                 |                |              |        |                 |          |          |
|              |                |              |           |              |           |              |                  |                |         |             |                  |       |                |                |                 |                |              |        |                 |          |          |
| Bereit       |                |              |           |              |           |              |                  |                |         |             |                  |       |                |                |                 |                |              |        |                 | N        | F  /     |

### Hinweis

Es können nur Dateien bis zu einer Größe von 1 MByte über den Webservice versendet werden.

# Gesendete Leistungspositionen betrachten

Um nachträglich die tatsächlich gesendeten Leistungspositionen zu betrachten, klicken Sie auf die Schaltfläche

Leistungspos.

| PA  | PN   | I Handwerk - [Leistun               | gsnachweis]                             |                                  |                    |                                   |                            |         |          |           |
|-----|------|-------------------------------------|-----------------------------------------|----------------------------------|--------------------|-----------------------------------|----------------------------|---------|----------|-----------|
| ] [ | Date | ei <u>B</u> earbeiten D <u>a</u> te | nsätze <u>S</u> tammdaten <u>T</u> agl  | ohn <u>P</u> rojekt <u>L</u> f-E | lelege <u>A</u> us | wertungen Programme <u>E</u> xtra | s <u>F</u> enster <u>?</u> |         |          | <u>ax</u> |
|     | Į.   |                                     |                                         | Gutschrift ers                   | tellen             |                                   |                            |         |          |           |
| A   | uft  | rag-Nr                              | 201100003                               | 101,2                            | 5€                 | Auftraggeber-Nr                   | 1009                       |         |          |           |
| R   | ech  | hnung-Nr                            | 201100001                               | 29,0                             | 0€ 🗁               | Nachunternehmer-Nr                | 2001                       |         |          |           |
| G   | uts  | chrift-Nr                           | 0                                       |                                  | <b>-</b>           | NU70 Leistungsnachweis            |                            |         |          |           |
| L   | eist | tungsnachweis-Nr                    | 201100003                               | 101,2                            | 5€                 |                                   |                            |         |          |           |
|     |      |                                     |                                         |                                  |                    |                                   |                            |         |          |           |
| Aı  | ufti | rag Positionen                      |                                         |                                  |                    | Leistungsnachweis Po              | sitionen                   |         |          |           |
|     | P    | os-Nr Ident-Nr                      | Menge                                   | EP                               | GP                 | Ident-Nr                          | Menge                      | EP      | GP       |           |
|     | 1    | WOSA1.02.0                          | 34 3,00 Stk.                            | 33,75€ 1                         | 01,25 €            | WOSA1.02.034                      | 3,00 Stk.                  | 33,75 € | 101,25 € |           |
|     |      | Absperr- und                        | Anschlußventil, für Trink-              |                                  |                    | Absperr- und Anschlut             | Bventil, für Trink-        |         | ÷        |           |
|     |      |                                     |                                         |                                  |                    |                                   |                            |         |          |           |
|     |      |                                     |                                         |                                  |                    |                                   |                            |         |          |           |
|     |      |                                     |                                         |                                  |                    |                                   |                            |         |          |           |
|     |      |                                     |                                         |                                  |                    |                                   |                            |         |          |           |
|     |      |                                     |                                         |                                  |                    |                                   |                            |         |          |           |
|     |      |                                     |                                         |                                  |                    |                                   |                            |         |          |           |
|     |      |                                     |                                         |                                  |                    |                                   |                            |         |          |           |
|     |      |                                     |                                         |                                  |                    |                                   |                            |         |          |           |
|     |      |                                     |                                         |                                  |                    |                                   |                            |         |          |           |
|     |      |                                     |                                         |                                  |                    |                                   |                            |         |          |           |
|     |      |                                     |                                         |                                  |                    |                                   |                            |         |          |           |
|     |      |                                     |                                         |                                  |                    |                                   |                            |         |          |           |
|     |      |                                     |                                         |                                  |                    |                                   |                            |         |          |           |
|     | ater | eatz: Id d                          | 1                                     1 |                                  |                    | Datencatz:                        |                            | l von 1 |          |           |
| F   | ater |                                     | Von 1                                   |                                  |                    |                                   | 1 / 101 / 27               | 1001 1  |          |           |
|     |      |                                     |                                         |                                  |                    |                                   |                            |         |          |           |
|     |      |                                     |                                         |                                  |                    |                                   |                            |         |          |           |
| F   | orm  | ularansicht                         |                                         |                                  |                    |                                   |                            | FLTR    |          | NF        |

#### Feld und Bereichsbeschreibung

#### Auftrag-Nr. und Auftragssumme

Hier wird Auftrags-Nr. und Auftragssumme nochmal dargestellt. Weiter unten sind in grün nochmal die Auftragspositionen sichtbar.

### Rechnung-Nr. und Rechnungssumme

Hier wird die Taglohn Rechnungsnummer mit Rechnungsbetrag dargestellt. Über die Schaltfläche 座 kann die Rechnung direkt geöffnet werden.

### Gutschrift-Nr. und Gutschriftssumme

Falls Sie bereits eine Taglohn-Rechnung erzeugt haben und wollen oder müssen diese Rechnung wieder

gutschreiben, dann können Sie über die Schaltfläche eine Gutschrift erstellen eine Gutschrift erstellen.

Diese Taglohn Gutschriftsnummer mit Gutschriftsbetrag wird dann hier dargestellt. Über die Schaltfläche 🔎 kann die Gutschrift direkt geöffnet werden.

### Leistungsnachweis-Nr. und Summe

Hier wird zunächst die ursprünglich gesendete Summe des Leistungsnachweises dargestellt. Die dazugehörigen Positionen sind unten rechts in Gelb sichtbar. Die Leistungsnachweispositionen und somit auch die Menge können bei der Prüfung von B&O geändert werden. Einen Auftrag, mit von B&O geändertem Leistungsnachweis, erkennen Sie am Status "NU74 Geprueft/geaendert". In einen solchen Fall können auch noch entsprechende Bemerkungen angezeigt werden. Werden bei der Prüfung keine Änderungen vorgenommen, dann erhält der Auftrag den Status "NU74 Geprueft/OK".

# Abgelehnte Leistungsnachweise

B&O kann Leistungsnachweise auch ablehnen. Z.B. wenn freie Positionen und Preise statt vereinbarte Leistungen aus den vorgegeben Einheitspreiskatalogen verwendet wurden. B&O sendet dem Nachunternehmer in einem solchen Fall den Status "NU68 LN Abgelehnt" mit einer entsprechenden Bemerkung. Diese Bemerkungen können Sie im Auftrag über die Schaltfläche Leistungspos.

| 💯 PN Handwerk - [Leistungs        | snachweis]                           | -                                  |                                              | and a                              |                    |         |          |     |
|-----------------------------------|--------------------------------------|------------------------------------|----------------------------------------------|------------------------------------|--------------------|---------|----------|-----|
| <u>Datei B</u> earbeiten Datens   | ätze <u>S</u> tammdaten <u>T</u> agk | hn <u>P</u> rojekt <u>L</u> f-Bele | ge <u>A</u> usw                              | vertungen Programme <u>E</u> xtras | Eenster ?          |         |          | a x |
| <b>Q</b> +                        |                                      | Gutschrift erstell                 | en                                           |                                    |                    |         |          |     |
| Auftrag-Nr                        | 201100003                            | 101,25 €                           |                                              | Auftraggeber-Nr                    | 1009               |         |          |     |
| Rechnung-Nr                       | 201100001                            | 29,00€                             | ┣                                            | Nachunternehmer-Nr                 | 2001               |         |          |     |
| Gutschrift-Nr                     | 0                                    |                                    | ₽                                            | NU68 LN Abgelehnt                  |                    |         |          |     |
| Leistungsnachweis-Nr              | 201100003                            | 101,25€                            |                                              | NU68 Bitte nur 2 Eckventil         | e abrechnen        |         |          |     |
|                                   |                                      |                                    |                                              |                                    |                    |         |          |     |
| Auftrag Positionen                |                                      |                                    |                                              | Leistungsnachweis Pos              | itionen            |         |          |     |
| Pos-Nr Ident-Nr                   | Menge                                | EP GF                              | <u>,                                    </u> | Ident-Nr                           | Menge              | EP      | GP       |     |
| 1 WOSA1.02.034<br>Educatil obno A | 4 3,00 Stk.                          | 33,75 € 101,                       | 25€                                          | WOSA1.02.034                       | 3,00 Stk.          | 33,75 € | 101,25 € |     |
| Absperr- und An                   | nschlußventil, für Trink-            |                                    |                                              | Absperr- und Anschluß              | ventil, für Trink- |         |          |     |
|                                   |                                      |                                    | _                                            |                                    |                    |         |          |     |
|                                   |                                      |                                    |                                              |                                    |                    |         |          |     |
|                                   |                                      |                                    |                                              |                                    |                    |         |          |     |
|                                   |                                      |                                    |                                              |                                    |                    |         |          |     |
|                                   |                                      |                                    |                                              |                                    |                    |         |          |     |
|                                   |                                      |                                    |                                              |                                    |                    |         |          |     |
|                                   |                                      |                                    |                                              |                                    |                    |         |          |     |
|                                   |                                      |                                    |                                              |                                    |                    |         |          |     |
|                                   |                                      |                                    |                                              |                                    |                    |         |          |     |
|                                   |                                      |                                    |                                              |                                    |                    |         |          |     |
|                                   |                                      |                                    |                                              |                                    |                    |         |          |     |
|                                   |                                      |                                    |                                              |                                    |                    |         |          |     |
|                                   |                                      |                                    |                                              |                                    |                    |         |          |     |
|                                   | A DINE WINE A                        |                                    |                                              |                                    |                    |         |          |     |
| Datensatz:                        | 1 P P P Von 1                        |                                    |                                              |                                    | 1 7 7 7            | von 1   |          |     |
|                                   |                                      |                                    |                                              |                                    |                    |         |          |     |
|                                   |                                      |                                    |                                              |                                    |                    |         |          |     |
| Bereit                            |                                      |                                    |                                              |                                    |                    | FLTR    |          | NF  |

Anschließend wechseln Sie im Auftrag in die erfassten Positionen und führen dort die entsprechende Änderungen durch. Danach können die Positionen als neuer Leistungsnachweis gesendet werden. Klicken Sie dazu im Auftrag auf die Schaltfläche Leistungsnachweis .

### Hinweis

Wurde bereits eine Taglohn-Rechnung erzeugt, dann kann diese nur noch manuell geändert werden, es wird nicht autom. eine neue oder geänderte Rechnung erzeugt. Aus buchhalterischen Gründen kann es auch erforderlich sein, erst eine Gutschrift zu schreiben und dann eine neue Rechnung.

# **Rechnungen verwalten**

Beim Senden eines Leistungsnachweises wird automatisch eine Rechnung erzeugt.

## **Rechnung aufrufen und drucken**

Klicken Sie im Startformular auf die Schaltfläche

\_\_\_ für Taglohn.

1000

Im folgenden Fenster klicken Sie rechts neben der Schaltfläche Rechnung auf 🧥 .

| 평 Formular auswählen                            | 1111                    | ×  |
|-------------------------------------------------|-------------------------|----|
| Welches Taglohn-Formular möchten<br>Sie öffnen? | Angebot                 | #  |
|                                                 | Au <u>f</u> trag        | 14 |
|                                                 | Lieferschein            | 14 |
|                                                 | <u>R</u> echnung        | M  |
|                                                 | Gutschrift              | 14 |
|                                                 | Bestellung              | M  |
|                                                 | <u>W</u> artungsbericht | M  |
|                                                 |                         |    |
|                                                 | <u>S</u> chließen       |    |

Nun wird das Rechnungssuchfenster geöffnet. Dort haben Sie oben die Möglichkeit verschiedene Filterkriterien einzugeben z.B. Kunden-Nr. und Objektstraße.

| yolitext   Beleg-Grp   Auftrags-Nr   Suchygort   Kategorie   Status   Kunden-Nr   Suchsgorie   Status   Y   Winder-Nr   System   Status   Y   Y                                                                                                    | 8 Re       | chnung suchen       | -             |                       |                     |                               |            |                    |            |           | ×     |
|----------------------------------------------------------------------------------------------------|------------|---------------------|---------------|-----------------------|---------------------|-------------------------------|------------|--------------------|------------|-----------|-------|
| Bechnungs-Nr   Suchwort   Kategorie   Status   Status   Status   Kunden-Jir   Qbjekt   Qbj-Rtz / Ort   Qbj-PLZ / Ort   Bergstr   Qbj-PLZ / Ort   Bergstr   Qbj-PLZ / Ort   Beleg-Nr   Auftrage-Nr   Ot   Status   VK Netho   VK Brutto   Ot   Status   Qbj-Rtz   Qbj-PLZ / Ort   Bergstr   Qbj-PLZ / Ort   Kopiert / Übern.   ja □   Reine   Cale   Auftrage-Nr   Ot   Status   Sudescription   Qbj Straße   Bergstr   Datum yon   VK Netho   VK Brutto   Status / Suchwort   VK Brutto   Status / Suchwort   VK Brutto   Status / Suchwort   VK Brutto   Status / Suchwort   VK Brutto   Status / Suchwort   VK Brutto   Status / Suchwort   VK Brutto   Status / Suchwort   VK Brutto   Status / Suchwort   VK Brutto   Status / Suchwort   VK Brutto   Status / Suchwort   VK Brutto   Status / Suchwort   VK Brutto   Status / Suchwort   VK Brutto   Status / Suchwort   VK Brutto   Status                                                                                                    | Vc         | lltext              |               |                       | Beleg-Grp           |                               | •          |                    | Va S       | × V       | , i - |
| Suchwort<br>Kategorie<br>Status<br>Kunden-Jir<br>Kunde-Suchbegriff<br>Jude-Straße<br>Kunde-PLZ / Ort<br>Datum yon<br>Beleg-Nr<br>Auftrags-Nr<br>Ot<br>Status<br>00j-PLZ / Ort<br>Bezahlt<br>Datum yon<br>Beleg-Nr<br>Ott<br>Straße<br>00 , , ,<br>Ende der Suchliste<br>Kopiert / Übern. ja  Filter merken<br>Distraße<br>Projekt<br>Filter merken<br>Projekt<br>Filter merken<br>Projekt<br>Filter merken<br>Projekt<br>Filter merken<br>Projekt<br>Filter merken<br>Projekt<br>Projekt<br>Pro | <u>R</u> e | chnungs-Nr          |               |                       | <u>A</u> uftrags-Nr | m                             | it∏ nein ∏ |                    |            |           |       |
| Nategorie   Status   Kunder-Nr   Kunde-Straße   Kunde-Straße   Kunde-Straße   Winde-FLZ / Ort   Objekt   Objekt   Objekt   Objekt   Objekt   Objekt   Objekt   Objekt   Objekt   Objekt   Objekt   Objekt   Objekt   Objekt   Ja     Neu     Auftrags-Nr   Ot   Z0091000   Di 12.05.09   Beleg-Nr   Datum   Kunde   Kdn-Nr   Objekt   Status / Suchwort   VK Netto   VK Netto   VK Netto   VK Netto   VK Netto   VK Netto   Status / Suchwort   VK Netto   VK Netto   No   VK Netto </td <td>Su</td> <td>ch<u>w</u>ort</td> <td></td> <td></td> <td>Projekt</td> <td></td> <td>- 44</td> <td></td> <td>Filter mer</td> <td>ken 🔽</td> <td></td>                                                                                                    | Su         | ch <u>w</u> ort     |               |                       | Projekt             |                               | - 44       |                    | Filter mer | ken 🔽     |       |
| Status                                                                                                    | Ka<br>Ct   | tegorie             |               |                       | EriosGrp            |                               | <u> </u>   |                    |            |           |       |
| Kunde-Nr       Objekt         Obj-Straße       Dergstr         Bergstr       Obj-Straße         Datum von       bis         Beleg-Nr       Datum         Auftrage-Nr       Ort         Straße       1009         20091000       Di 12.05.09         Besch       1009         200910186       Testhausen, Teststr. 3         Musterhausen, Bergstr. 3       366,28                                                                                                    | 30         |                     |               |                       | <u>s</u> achb.      |                               |            |                    | <u>N</u>   | eu        |       |
| Kunde-gunde-gunde                                                                                                    | Ku         | nden- <u>N</u> r 10 | 09            | ·                     | Objekt              |                               |            |                    | Г          | λ         |       |
| gunde-PLZ / Ort       OD-PLZ / Ort         Kopiert / Übern.       ja                                                                                                    | Ku         | nde-Straße          |               |                       | Obj-Straße          | Berastr                       |            |                    |            |           |       |
| Kopiert / Übern.       ja Г       nein Г         Gedruckt       ja Г       nein Г         Datum yon       •       jis       •         Beleg-Nr       Datum       Kunde       Kdn-Nr         Auftrags-Nr       Ort       Straße       Status / Suchvort       VK Netto         Z0091000       Di 12.05.09       8 & O       1009       101.200.101       wsAG1009_NU1010       307,80         Z00910186       Testhausen, Teststr. 3       Musterhausen, Bergstr. 3       Status / Suchvort       366,28         0       ,       ,       Ende der Suchliste       Ende der Suchliste                                                                                                    | Ku         | nde-PLZ / Ort       |               |                       | Obj-PLZ / Ort       | bergoa                        |            |                    |            |           |       |
| Gedruckt     ja Г     nein Г       Datum yon     •     jbis     •       Beleg-Nr     Datum     Kunde     Kdn-Nr       Auftrags-Nr     Ort     Straße       20091000     Di 12.05.09     8 & O       200910186     Testhausen, Teststr. 3     Musterhausen, Bergstr. 3       0     ,     ,                                                                                                    |            |                     |               |                       | Kopiert /           | Übern. ia                     |            |                    |            |           |       |
| Datum yon     bis     Bezahlt     ja     nein       Auftrags-Nr     Datum     Kunde     Kdn-Nr     Objekt     Kategorie       Auftrags-Nr     Ort     Straße     Status / Suchwort     VK Netto       20091000     Di 12.05.09     B & O     1009     101.200.101     wsAG1009_NU1010     307,80       200910186     Testhausen, Teststr. 3     Musterhausen, Bergstr. 3     366,28       0     ,     ,     Ende der Suchliste                                                                                                    |            |                     |               |                       | Gedruckt            | ja                            | 🗆 nein 🗖   |                    |            |           |       |
| Beleg-Nr     Datum     Kunde     Kdn-Nr     Objekt     Kategorie     VK Netto       20091000     Di 12.05.09     B & O     1009     101.200.101     wsAG1009_NU1010     307,80       200910186     Testhausen, Teststr. 3     Musterhausen, Bergstr. 3     366,28       0     ,     ,     Ende der Suchliste                                                                                                    | Da         | tum von             | •             | bis                   | - Bezahlt           | ia                            |            |                    |            |           |       |
| Auftrags-Nr       Datum       Kunde       Kdn-Nr       Objekt       Kategorie       VK Netto         20091000       Di 12.05.09       B & O       1009       101.200.101       wsAG1009_NU1010       307,80         200910186       Testhausen, Teststr. 3       Musterhausen, Bergstr. 3       scale       366,28         *       0       ,       .       .       Ende der Suchliste                                                                                                    |            |                     |               | 2.0                   |                     | ,-                            |            |                    |            |           |       |
| Beleg-Nr     Datum     Kunde     Kdn-Nr     Objekt     Kategorie     VK Netto       20091000     Di 12.05.09     B & O     1009     101.200.101     wsAG1009_NU1010     307,80       200910186     Testhausen, Teststr. 3     Musterhausen, Bergstr. 3     Musterhausen, Bergstr. 3     366,28       0     ,     .     .     .     .     .                                                                                                    |            |                     |               |                       |                     |                               |            |                    | Abbr       | echen     |       |
| Beleg-Nr     Datum     Kunde     Kdn-Nr     Objekt     Kategorie     VK Netto       Auftrags-Nr     Ort     Straße     1009     101.200.101     wsAG1009_NU1010     307,86       200910186     Di 12.05.09     B & O     1009     101.200.101     wsAG1009_NU1010     306,28       *     0     ,                                                                                                    |            |                     |               |                       |                     |                               |            |                    |            |           |       |
| Auftrags-Nr     Ort     Straße     Status / Suchwort     V R Brutto       20091000     Di 12.05.09     8 & O     1009     101.200.101     wsAG1009_NU1010     307,80       200910186     Testhausen, Teststr. 3     Musterhausen, Bergstr. 3     366,28       0     ,     ,     Ende der Suchliste                                                                                                    |            | Beleg-Nr            | Datum         | Kunde                 | Kdn-Nr              | C                             | Objekt     | Kategorie          |            | VK Netto  | 0     |
| 20091000     b12.05.09     b & O     1009     101.200.101     wskG1009_N01010     30/,80       200910186     Testhausen, Teststr. 3     Musterhausen, Bergstr. 3     366,28       *     0     ,     ,       Ende der Suchliste                                                                                                    |            | Auftrags-Nr         |               | Ort                   | Straße              |                               |            | Status / Suchv     | vort       | VK Brutte | 0     |
| 20010100     Testidusen, restal. 3     Muserindusen, bergst. 3     300,22       *     0     ,     ,       Ende der Suchliste                                                                                                    |            | 20091000            | DI 12.05.09 B | & O                   | 1009                | 101.200.101<br>Musterbausen R | aractr 2   | WSAG1009_N0101     | 0          | 30        | 6.29  |
| * 0 , , Ende der Suchliste                                                                                                    |            | 200910180           | '             | estildusen, resisu. s |                     | musternausen, be              | ergsu. 5   |                    |            | 30        | 10,20 |
| 0, , Ende der Suchliste                                                                                                    | *          |                     |               |                       |                     |                               |            |                    |            |           |       |
| Ende der Suchliste                                                                                                    |            | 0                   | ,             |                       |                     | ,                             |            |                    |            |           |       |
|                                                                                                    |            |                     |               |                       |                     |                               |            | Ende der Suchliste |            |           |       |
|                                                                                                    |            |                     |               |                       |                     |                               |            |                    |            |           |       |
|                                                                                                    |            |                     |               |                       |                     |                               |            |                    |            |           |       |
|                                                                                                    |            |                     |               |                       |                     |                               |            |                    |            |           |       |
|                                                                                                    |            |                     |               |                       |                     |                               |            |                    |            |           |       |

Die gewünschte Rechnung können Sie durch einen Klick auf die Schaltfläche links neben der Beleg-Nr. auswählen.

Die entsprechende Rechnung wird aufgerufen. Im Wesentlichen sieht die Rechnung genauso wie der Auftrag aus.

Zur Druckvorschau klicken Sie auf 🔲 oder zum direkt Drucken auf 🥌 . Danach öffnet sich das Druckfenster.

| Batel Barbeten Enfligen Stammdaten Tajohn Projekt I/ Blever Bussertungen Programme Extras Eenster 2 SIX   I I I I I I I I I I I I I I I I I I I                                                                                                    | PN Handwerk - [T                                                                                       | aglohn Rechnung]       |                   |                    |               |                                        |  |  |  |  |  |  |  |
|----------------------------------------------------------------------------------------------------|----------------------------------------------------------------------------------------------------|------------------------|-------------------|--------------------|---------------|----------------------------------------|--|--|--|--|--|--|--|
| Image: Image: Image | Datei Bearbeiten Einfügen Stammdaten Taglohn Projekt Lf-Belege Auswertungen Programme Extras Fenster ? |                        |                   |                    |               |                                        |  |  |  |  |  |  |  |
| Rechwangs-Nr       2009100       8 & 0       Auftrag-Nr       200910186       Dagum       Dagum       Da                                                                                                    |                                                                                                    |                        |                   |                    | <u>M</u> at S | Stunden 📝 StdUmsatz 🏝 🛱                |  |  |  |  |  |  |  |
| Sof gos jummen und Einstellungen gokumente Birder     Kunde Surbounde Surbounde     Kuhr 1009 • • • • • • • • • • • • • • • • • •                                                                                                    | Rechnungs-Nr                                                                                           | 20091000 B & O         | Auftrag-Nr        | 200910186          |               | Datum Do 14.05.09 👻                    |  |  |  |  |  |  |  |
| Kunde       Stimulation       Objekt       101.200.101       Stadwart         Kd-Wr       1009       Aufr. et. durch       Iteleg durcken       Iteleg durcken         Anrede       Obj-Anrede       Iteleg durcken       Iteleg durcken       Iteleg durcken       Iteleg durcken         Straße       Teststr.3       Obj-Straße       Bergstr. 3       Obj-Ansprechatore       Rechnung 2         Rechnung 1       Itelefon       Obj-AnsprPath.       Obj-AnsprPath.       Itelefon       Itelefon         Brefanrede       Montagestelle       Obj-AnsprPath.       Itelefon       Itelefon       Itelefon         Vortext 1       Störung: Wohnung - Bad/WC - Handwaschbecken       Itelefon       Itelefon       Itelefon       Itelefon         Vortext 2       Itelefon       Itelefon       Itelefon       Itelefon       Itelefon       Itelefon         Hat alles gut geklappt       Itelefon       Itelefon                                                                                                    | Kopf         Pos         Summen und Einstellungen         Dokumente         Briefe                     |                        |                   |                    |               |                                        |  |  |  |  |  |  |  |
| Kd-Nr 1009 • P Auftr. ett. durch   Anrede •   Name B & 0   B & 0 Obj-Anrede   B & 0 Obj-Name   Else Meyer Sechnung 1   Rechnung 2 Rechnung 2   Rechnung 3 Rechnung 3   Rechnung 4 Obj-Straße   Bergstr. 3 Obj-Straße   Briefanrede Obj-Name   Belegtext Rechnung - Anlage   Vortext 1 •   Störung: Wohnung - Bad/WC - Handwaschbecken   defekt / austauschen •   Vortext 2 •   Hat alles gut geklappt   Nachbar bis (Fallig)     Antext                                                                                                    | Kunde                                                                                                  | 3 & O - 44             | Objekt            | 101.200.101        | - 6           | Suchwort                               |  |  |  |  |  |  |  |
| Anrede Obj-Anrede   Name B & 0   B & 0 Obj-Anrede   Obj-Name Else Meyer   Rechnung 2   Rechnung 3   Rechnung 4   I 2245 Testhausen   Obj-Ansprechpartner   Telfon   Obj-Ansprechpartner   Obj-Ansprechpartner   Obj-Rechnung 3   Rechnung 4   Obj-Rechnung 4   Obj-Rechnung 5   Rechnung 6   Mantagestelle   Obj-Rechnung 7   Rechnung 7   Anlage   Vortext 1   Störung: Wohnung - Bad/WC - Handwaschbecken   defekt / austauschen   Vortext 2   I Rechnung 7   Rechnung 7   Rechnung 8   Störung: Wohnung - Bad/WC - Handwaschbecken   G Obj-Batel   C Obj-Datel   C Obne Persenit Linien   C Ohne Persenit Linien   C Ohne Persenit Linien   C Ohne Persenit Linien   C Ohne Persenit Linie                                                                                                    | Kd-Nr                                                                                                  | 1009 🗸 🗁               | Auftr. ert. durch |                    |               | 🕄 Beleg drucken                        |  |  |  |  |  |  |  |
| Name       B & O       Obj-Name       Else Meyer       Rechnung 1         Straße       Teststr. 3       Obj-Straße       Bergstr. 3       Piz/Ott       Piz/Ott<                                                                                                    | Anrede                                                                                                 | •                      | Obj-Anrede        | •                  |               | Druck <u>v</u> ariante                 |  |  |  |  |  |  |  |
| Straße Teststr. 3 Obj-Straße Bergstr. 3   Ansprechpartner Dij-Straße Obj-Riz-Ott   Ansprechpartner Obj-AsprPath.   Telefon Obj-AsprPath.   Obj-Riz-Ott Obj-AsprPath.   Obj-Riz-Ott Obj-Riz-Ott   Belegtext Rechnung -   Rechnung - Anlage   Vortext 1 Image: Construction of the second of the second                                                                                                    | Name                                                                                                   | B & O                  | Obj-Name          | Else Meyer         |               | Rechnung 1 QK                          |  |  |  |  |  |  |  |
| Straße Testsr. 3   PLZ, Ort 12345   Testsr. 3 Obj-PLZ-Ort   12345 Testhausen   Obj-PLZ-Ort 12345   Masprechpartner Obj-Telefon 1   Telefon Obj-Telefon 1   Belegtext Rechnung   Rechnung Anlage     Vortext 1   Störung: Wohnung - Bad/WC - Handwaschbecken   defekt / austauschen   Vortext 2   Hat alles gut geklappt   Imachtext   NRech   Zahlbar bis (Fällig)     Rechnumer     Störung:     Nontagestelle     Störung:     Mit KdnFaxnummer     Störung:     Störung:     Masprechner     Störung:     Störung:     Störung:     Störung:     Störung:     Störung:     Störung:     Störung:     Störung:     Störung:     Störung:     Störung:     Störung:     Störung:     Störung:     Störung:     Störung:     Störung:     Störung:     Störung:     Störung:     Störung:     Störung:     Stö                                                                                                    |                                                                                                    |                        |                   |                    |               | Rechnung 3                             |  |  |  |  |  |  |  |
| PLZ, Ort 12245   Testhausen Obj-PLZ-Ort   Ansprechpartner   Telefon   Briefanrede   Montagestelle   Belegtext   Rechnung   Anlage     Vortext 1   Störung: Wohnung - Bad/WC - Handwaschbecken   defekt / austauschen     PLZ, Ort     Ansprechpartner   Obj-Telefon 1     Montagestelle     Wortext 1     Störung: Wohnung - Bad/WC - Handwaschbecken   defekt / austauschen     Optionen   C   Hat alles gut geklappt   Nachtext   Rech   InRech   Zahlbar bis (Fällig)     Mit KonFaxnummer   C   Provide   Mit KdnFaxnummer   Störung: Kohnung - Bad/WC - Handwaschbecken   C   Optionen   C   Ohne Preise   C   Ohne Preise und Summen   C   Mathenumen   C   Phite Date   C   Ohne Preise und Summen   C   Mit Kohnung - Date   C   Störung: Kohnung - Bad/WC - Handwaschbecken   C   Optionen   C   Ohne Preise und Summen   C   Ohne Preise und Summen   C   Ohne Preise und Summen   C   Mathetar Instantion   C                                                                                                    | Straße                                                                                                 | Teststr. 3             | Obi-Straße        | Berastr. 3         |               | Rechnung 4                             |  |  |  |  |  |  |  |
| Ansprechpartner   Telefon   Briefanrede   Montagestelle   Belegtext   Rechnung   Anlage     Vortext 1   Störung: Wohnung – Bad/WC – Handwaschbecken   defekt / austauschen     Vortext 2   Hat alles gut geklappt   Nachtext   Nachtext   InRech   Zahlbar bis (Fällig)     Machtext     Nortagestelle     Anlage     Aktion                                                                                                    | PLZ, Ort                                                                                               | 12345 Testhausen       | Obj-PLZ,-Ort      | 12345 Musterhausen |               | <u>Z</u> ahlauftrag                    |  |  |  |  |  |  |  |
| Telefon Image: Color of the color of the color of           | Ansprechpartner                                                                                        | ·                      | Obj-AnsprPartn.   |                    |               | 1                                      |  |  |  |  |  |  |  |
| Briefanrede       Montagestelle         Belegtext       Rechnung       Anlage         Vortext 1 <ul> <li></li></ul>                                                                                                    | Telefon                                                                                                | S                      | Obj-Telefon 1     |                    | 0             |                                        |  |  |  |  |  |  |  |
| Belegtext       Rechnung       Anlage       Aktion         Vortext 1 <ul> <li></li></ul>                                                                                                    | Briefanrede                                                                                            |                        | Montagestelle     |                    |               |                                        |  |  |  |  |  |  |  |
| Vortext 1       Image: Störung: Wohnung - Bad/WC - Handwaschbecken defekt / austauschen       Image: Störung: Wohnung - Bad/WC - Handwaschbecken defekt / austauschen       Image: Störung: Störung: Wohnung - Bad/WC - Handwaschbecken defekt / austauschen       Image: Störung: Störung: Stö                                                         | Belegtext                                                                                              | Rechnung -             | Anlage            |                    | -             | Aktion                                 |  |  |  |  |  |  |  |
| Vortext 1       Image: Störung: Wohnung - Bad/WC - Handwaschbecken defekt / austauschen       Störung: Wohnung - Bad/WC - Handwaschbecken defekt / austauschen       Schließen         Vortext 2       Image: Störung: Wohnung - Bad/WC - Handwaschbecken defekt / austauschen       Image: Störung: Wohnung - Bad/WC - Handwaschbecken defekt / austauschen       Schließen         Vortext 2       Image: Störung: Wohnung - Bad/WC - Handwaschbecken defekt / austauschen       Image: Störung: Störung: Stör                                                                                                    |                                                                                                    |                        | -                 |                    |               | © Drucken @ Mit KdnFaxnummer           |  |  |  |  |  |  |  |
| Storung: wonnung - Bad/WC - Handwaschbecken     Schleden       Vortext 2     Schleden       Hat alles gut geklappt     Optionen       Nachtext     nRech       Zahlbar bis (Fällig)     Mit Pos Aufschläge und Rabatt       Aufschläge und Summer     Aufschläge und Rabatt       Pos mit Menge 0 ausblenden     Pos mit Menge 0 ausblenden                                                                                                    | Vortext 1                                                                                              |                        |                   |                    |               | Seitenansicht                          |  |  |  |  |  |  |  |
| Vortext 2          • Instellungen          Hat alles gut geklappt           • Othone Pos-Preise         • Ohne Preise mit Linien         • Ohne Preise und Summen         • Ohne Preise und Summen         • Ohne Preise und Summen         • Ohne Preise und Summen         • Ohne Preise und Summen         • Ohne Preise und Summen         • Ohne Aufschläge und Rabatt         • Artikelnummer drucken         • Artikelnummer drucken         • Pos mit Menge 0 ausblenden         • Pos mit Menge 0 ausblenden         • Ohne Preise         • Ohne Preise         • Ohne                                                                                          | <b>9</b>                                                                                               | defekt / austauschen   | ; - Handwasc      | nbecken            |               | C PDF-Datei                            |  |  |  |  |  |  |  |
| Vortext 2       Image: Constraint of the second second secon                              |                                                                                                    |                        |                   |                    |               | <u><u>E</u>instellungen</u>            |  |  |  |  |  |  |  |
| Hat alles gut geklappt     Opuolei       Nachtext          • Ohne Pos-Preise         • Ohne Preise mit Linien         • Ohne Preise und Summen           • S35a Nachtext         • S35a Positionstext         • Ohne Preise und Summen         • Ohne Preise und Summen         • Als Aufmass drucken         • Als Aufmass drucken         • Pos mit Menge 0 ausblenden           • S35a Nachtext         • S35a Positionstext         • S35a Positionstext         • Ohne Preise         • Ohne Preise         • Ohne         • Ohne         • Ohne Preise         • Ohne         • Ohne                                                                                      | Vortext 2                                                                                              | - 🕞                    |                   |                    |               |                                        |  |  |  |  |  |  |  |
| Nachtext     nRech     S35a Nachtext       Zahlbar bis (Fällig)     C       Machtext     Mit Pos Aufschläge und Rabatt       C     Atskehnummer drucken       C     Als Aufmass drucken       C     Pos mit Menge 0 ausblenden                                                                                                    |                                                                                                    | Hat alles gut geklappt |                   |                    |               |                                        |  |  |  |  |  |  |  |
| Nachtext     nRech     Image: Construction of the Presse und Summen       Zahlbar bis (Fällig)     Construction of the Presse und Summen       Construction of the Presse und Summen     Construction of the Presse und Summen       Construction of the Presse und Summen     Construction of the Presse und Summen       Construction of the Presse und Summen     Construction of the Presse und Summen       Construction of the Presse und Summen     Construction of the Presse und Summen       Construction of the Presse und Summen     Construction of the Presse und Summen       Construction of the Presse und Summen     Construction of the Presse und Summen       Construction of the Presse und Summen     Construction of the Presse und Summen                                                                                                    |                                                                                                    |                        |                   |                    |               | C Ohne Preise mit Linien S35a Nachtext |  |  |  |  |  |  |  |
| nRech       Image: Constraint of the second second se                              |                                                                                                    |                        |                   |                    |               | C Ohne Preise und Summen               |  |  |  |  |  |  |  |
| C Artikelnummer drucken C Als Aufmass drucken C Pos mit Menge 0 ausblenden                                                                                                    | Nachtext                                                                                               | nRech - 🔁              |                   |                    |               | C Mit Pos Aufschläge und Rabatt        |  |  |  |  |  |  |  |
| C Als Aufmass drucken C Pos mit Menge 0 ausblenden                                                                                                    |                                                                                                    | Zanibal Dis (railiy)   |                   |                    |               | C Artikelnummer drucken                |  |  |  |  |  |  |  |
| Pos mit Menge 0 ausbienden                                                                                                    |                                                                                                    |                        |                   |                    |               | C Als Aufmass drucken                  |  |  |  |  |  |  |  |
|                                                                                                    |                                                                                                    |                        |                   |                    |               | Pos mit Menge 0 ausblenden             |  |  |  |  |  |  |  |
| Form Jaransicht                                                                                                    | Formularansicht                                                                                        |                        |                   |                    |               | C Mit Unterpositionen                  |  |  |  |  |  |  |  |
| C Unterpositionen ohne Preise                                                                                                    |                                                                                                    |                        |                   |                    |               | C Unterpositionen ohne Preise          |  |  |  |  |  |  |  |

Hier können Sie nochmal eine Druckvariante und die gewünschte Aktion wählen. Starten Sie den Druck oder die Seitenansicht in dem Sie auf

Hinweis: Über die Aktion Einstellungen gelangen Sie in einen Bereich, wo Sie den Druckbericht einstellen können.

PN Handwerk - [Rechnung] - - × \_ 8 × Datei 2 📭 🖨 @ eMail 🍳 🔲 💷 📟 Passend 👻 📗 🏋 🏆 Mit Doppelklick können diese mit MS Word bearbeitet werde Tel.: 0122-123456 Fec: 0122-12345 B 4 0 Testate, 3 12345 Testhausen 14.05.2009 20091000 200910186 Admin 1009 Rechnung Chjekt: Else Ney Dergstr. 12345 Mu Störung: Wohnung - Bar defekt / austauschen tisch, 600x500 Waschtisch, Größ 1,00 568 160,20 160,20 Einhebelarmatur Einhebel Weschtisch Einlochbatterie, Vollmessing verchront 19,00 1 25.05.2001 Amtagericht Musienheusen Spiskesse XVZ HRA 123 Bull 123 123 02 123 123 03 Geschlich/ber Hans Musiemann Rie, 122 425 03 Vokab ank XYZ BLZ 134 124 00 Kip. 12344 646 Nusterlinns GmbH Nusterveg 3 Seite: 1 NF

Hier sehen Sie nochmal die Seitenansicht.

# Rechnungsjournal drucken

Zum Aufruf des Rechnungsjournals wählen Sie den Menübefehl: Extras > Rechnungsjournal.

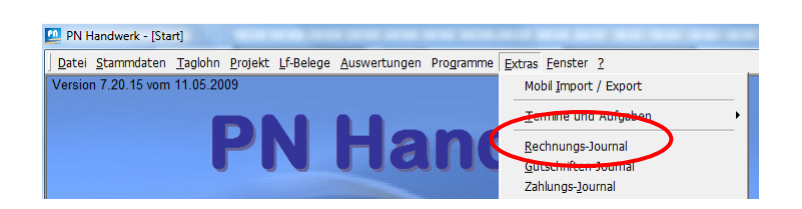

Im folgenden Fenster können Sie oben wieder Filterkriterien eingeben.

| atum <u>v</u> on               | Fr 01.05.09 -                           | <u>B</u> is | So 31.05.09 🔹 |                                                                             |                | <b>X</b>                        | <u>F</u> iltern |  |
|--------------------------------|-----------------------------------------|-------------|---------------|-----------------------------------------------------------------------------|----------------|---------------------------------|-----------------|--|
| eleg-Nummer <u>v</u> on        |                                         | <u>B</u> is |               |                                                                             |                |                                 |                 |  |
| n Journal gedruckt             | ja ᄃ nein ᄃ (oder in Fibu ausgegeben)   |             |               |                                                                             |                |                                 |                 |  |
| Als Beleg gedruckt ja 🔽 nein Г |                                         |             |               |                                                                             |                | Druc                            | kereinstellung  |  |
| lös-Gruppe                     |                                         | -           |               |                                                                             | Druck-Optionen |                                 |                 |  |
| ojekt                          | <u> </u>                                |             |               | Mit Projekt-Angabe @<br>Mit 1. Vortextzeile @<br>Mit Steuer-Nr des Kunden @ |                | <u>Fibu-Ausgabe</u>             |                 |  |
| ınden- <u>N</u> ummer          | •                                       |             |               |                                                                             |                |                                 |                 |  |
| ehrwertsteuer                  | Mit 🖵 Ohne 🛛                            | -           |               |                                                                             |                |                                 |                 |  |
| Beleg-Nr. Datum                | 1                                       |             | Kunde         |                                                                             | Nettobetrag    | MwSt.                           | Bruttobetrag    |  |
| 20091000 14.05.0               | 9 B & O<br>12345 Testhausen, Teststr. 3 |             |               | 1009                                                                        | 307,80 €       | 58,48 €<br>19,00 <mark>%</mark> | 366,28 €        |  |
| 20091001 14.05.0               | 9 B&O                                   | 9 8&0       |               |                                                                             | 183,60 €       | 34,88 €                         | 218,48 €        |  |
|                                | 12345 Testhaus                          | sen, Tes    | ststr. 3      |                                                                             |                | 19,00 %                         |                 |  |
| 20091002 14.05.0               | 9 B & O<br>12345 Testhaus               | sen, Tes    | ststr. 3      | 1009                                                                        | 219,60 €       | 41,72 €<br>19,00 <mark>%</mark> | 261,32 €        |  |
| 20091003 14.05.0               | 9 B&O                                   |             |               | 1009                                                                        | 174,60 €       | 33,17€                          | 207,77€         |  |
|                                | 12345 Testhaus                          | sen, Tes    | ststr. 3      |                                                                             |                | 19,00 <mark>%</mark>            |                 |  |
|                                |                                         |             |               |                                                                             |                |                                 |                 |  |
|                                |                                         |             |               |                                                                             | 885,60€        | 168,25€                         | 1.053,85€       |  |
| ısatz: I                       | 1 ▶ ▶ ▶ ₩ ▶ * von                       | 4 (Gefilte  | ert)          |                                                                             |                |                                 |                 |  |
|                                |                                         |             | ۲à,           | Ι.                                                                          |                |                                 | é               |  |

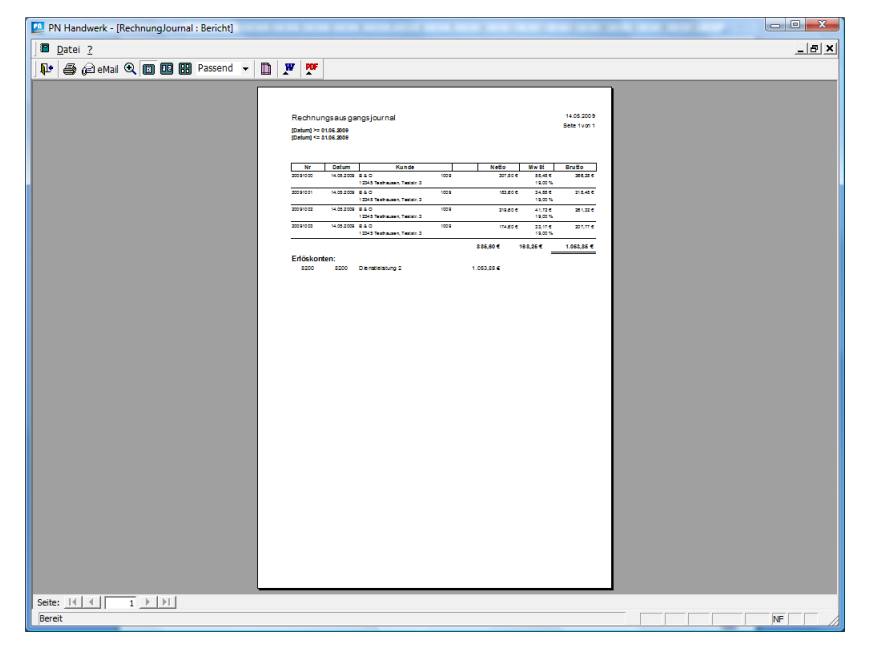

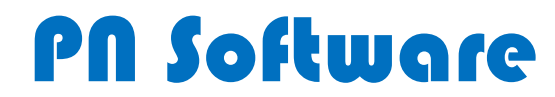

PN Software GmbH Hertzstraße 3 27367 Sottrum

Tel. 0 42 64 - 39 860 0 Fax. 0 42 64 - 39 860 19

Email: info@pn-software.de Internet: www.pn-software.de